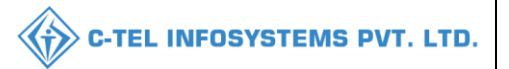

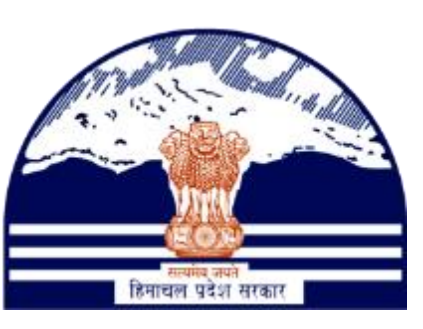

## DEPARTMENT OF STATE TAXES AND EXCISE GOVT.OF HIMACHAL PRADESH

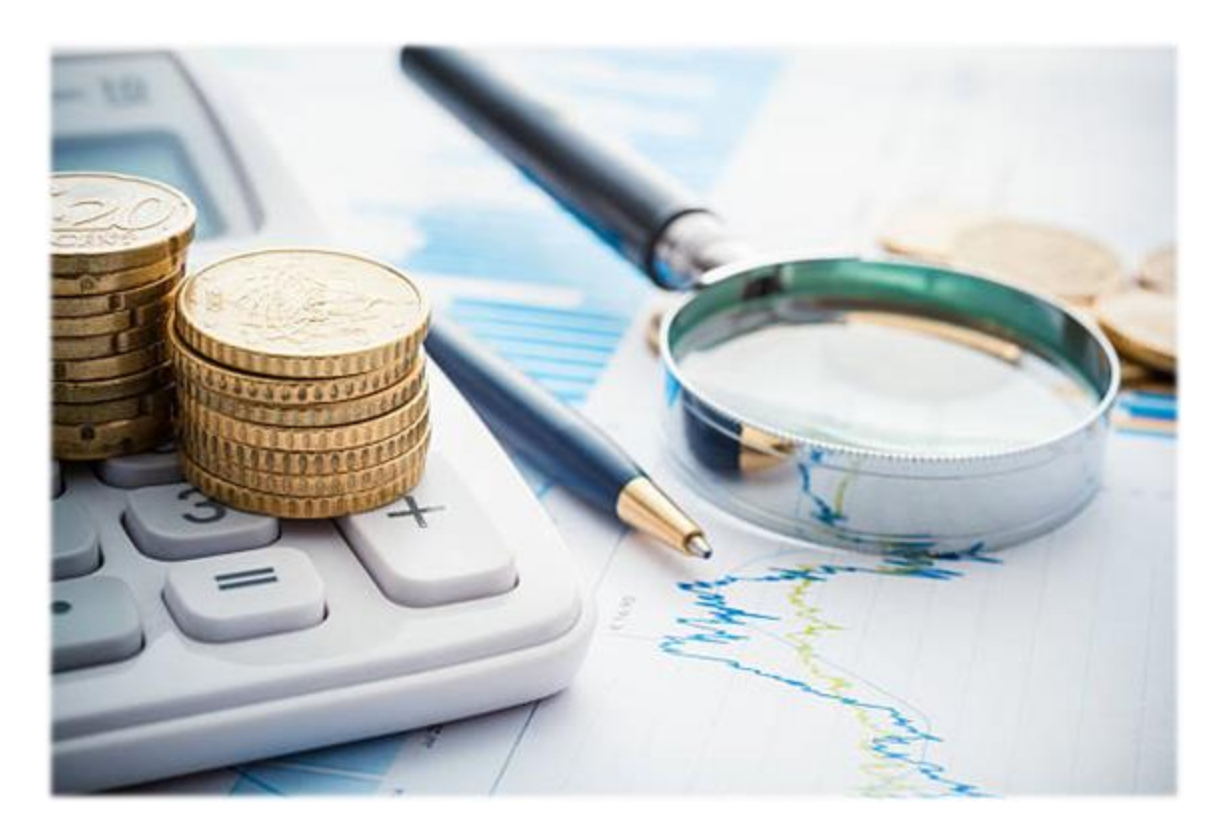

# Collection of fees & duties

## User Reference Manual

C-TEL INFOSYSTEMS PVT. LTD Hyderabad, Telangana

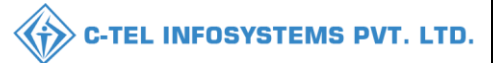

## **Table Of Contents**

| 1.OVERVIEW:                                                                                                    |
|----------------------------------------------------------------------------------------------------|
| 2.HELPFUL RESOURCES:                                                                                                    |
| 2.1 System Requirements:                                                                                                    |
| 2.2 Help and Contact Information                                                                                                    |
| COLLECTION OF EXCISE FEES AND DUTIES:                                                                                                    |
| LICENSEE REGISTRATION FEES 4                                                                                                    |
| l. Bottling unit:                                                                                                    |
| 2.Wholesale:                                                                                                    |
| 3.Retailer:                                                                                                    |
| CONTROL & REGULATION:                                                                                                    |
|                                                                                                    |
| 1. Primary distillery:                                                                                                    |
| 16 Ethanol indent for permit:                                                                                                    |
| I. Primary distillery:                                                                                                    |
| I. Primary distillery:       16         Ethanol indent for permit:       16         2.Bottling unit:       18         Indent for Permit L-32:       18                                                                                                    |
| I. Primary distillery:       16         Ethanol indent for permit:       16         2.Bottling unit:       18         Indent for Permit L-32:       18         Hologram procurement:       20                                                                                                    |
| 1. Primary distillery:       16         Ethanol indent for permit:       16         2.Bottling unit:       18         Indent for Permit L-32:       18         Hologram procurement:       20         Bonded ware house:       21                                                                                                    |
| 1. Primary distillery:       16         Ethanol indent for permit:       16         2.Bottling unit:       18         Indent for Permit L-32:       18         Hologram procurement:       20         Bonded ware house:       21         3.L-1B wholesale:       26                                                                                                    |
| 1. Primary distillery:       16         Ethanol indent for permit:       16         2.Bottling unit:       18         Indent for Permit L-32:       18         Hologram procurement:       20         Bonded ware house:       21         3.L-1B wholesale:       26         Import fees/challan:       26                                                                            |
| 1. Primary distillery:       16         Ethanol indent for permit:       16         2.Bottling unit:       18         Indent for Permit L-32:       18         Hologram procurement:       20         Bonded ware house:       21         3.L-1B wholesale:       26         Import fees/challan:       26         Indent for supply:       28                                        |
| 1. Primary distillery:       16         Ethanol indent for permit:       16         2.Bottling unit:       18         Indent for Permit L-32:       18         Hologram procurement:       20         Bonded ware house:       21         3.L-1B wholesale:       26         Import fees/challan:       26         Indent for supply:       28         Hologram challan:       28     |
| I. Primary distillery:       16         Ethanol indent for permit:       16         2.Bottling unit:       18         Indent for Permit L-32:       18         Hologram procurement:       20         Bonded ware house:       21         3.L-1B wholesale:       26         Import fees/challan:       26         Indent for supply:       28         Hologram procurement:       30 |

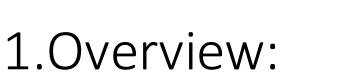

- Implementation Of An E-Governance Systems for Excise Functions Of "Department of State Taxes and Excise Government Of Himachal Pradesh"
- The Purpose of This Document Is to Provide a Detailed Description to The User about the Collection of fees & Duties in whole project

## 2.Helpful Resources:

2.1 System Requirements:

#### **Operating System**

• Ubuntu Version No:20.0.4

#### Connectivity

• For Data Transmission There Should Be Connectivity Installed at the wholesaler.

#### **Browser:**

- Application Is Compatible with Latest Mozilla and Chrome
- 2.2 Help and Contact Information

### Collection of excise fees and duties:

Note: \*The below-mentioned payment numbers are just for demonstration purposes\*

**C-TEL INFOSYSTEMS PVT. LTD.** 

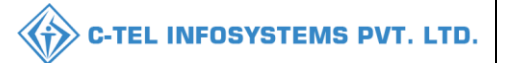

### Licensee registration fees

#### 1.Bottling unit:

## (The Payment process is same for every License form and LOI payment process is also same)

Licensee fee:

| Status       | SUBMITTED               | Submitted Date | 27-Apr-1<br>11:13 Al | 2022<br>M | Submitted By | Head Quarters    | Submitted To | Head Quarters           | Remarks | COMMISSIONER   |
|--------------|-------------------------|----------------|----------------------|-----------|--------------|------------------|--------------|-------------------------|---------|----------------|
| Status       | SUBMITTED               | Submitted Date | 27-Apr-:<br>11:13 Al | 2022<br>M | Submitted By | Head Quarters    | Submitted To | Applicant               | Remarks | LR2200002      |
|              |                         |                |                      |           |              |                  |              |                         |         |                |
| Type of Fee  | License type            |                | License Form         | Amount(R  | s)           | Challan Number * | Upload       | l Challan •             |         | Challan Date * |
| License Fee  | Bottling Of Foreign Liq | uor            | L15                  | 500       |              |                  | Cho          | ose File No file chosen |         |                |
| License Fee  | Reduction Of Foreign L  | iquor          | L16                  | 500       |              |                  | Cho          | ose File No file chosen |         |                |
| License Fee  | Storage of Foreign Liqu | or             | L1-A                 | 160000    |              |                  | Cho          | ose File No file chosen |         |                |
| License Fee  | Wholesale vend of forei | gn liquor      | L1-C                 | 550000    |              |                  | Cho          | DSB File No file chosen |         |                |
| License Fee  | Bonded Ware House       |                | BWH-2                | 1200000   |              |                  | Cho          | 058 File No file chosen |         |                |
| BWH-3 Bond * | Choose File Form        | D-20A22.pdf    |                      |           |              |                  |              |                         |         |                |
|              |                         |                |                      |           | Pay Fee      | Pay Online       |              |                         |         |                |
|              |                         |                |                      |           |              | Previous         |              |                         |         |                |

• After clicking on pay online the page will be redirected to the payment portal of Himachal treasury.

| EXCISE AND TAXATION : ONLINE PAYMENT FACILITY THROUGH CYBER TREASURY, GOHP<br>NOTE: IF YOUR BANK ACCOUNT IS DEBITED , THEN DONOT MAKE DOUBLE PAYMENT WITHIN 24 HOURS. |                                         |                                                          |            |  |  |  |  |  |
|----------------------------------------------------------------------------------------------------|-----------------------------------------|----------------------------------------------------------|------------|--|--|--|--|--|
| DEPT :                                                                                                    | 114-Excise and Taxation                 |                                                          |            |  |  |  |  |  |
| DDO :                                                                                                    | 114-SML15-509 DEPUTY COMMISSIONER STATE | 114-SML15-509 DEPUTY COMMISSIONER STATE TAXES AND EXCISE |            |  |  |  |  |  |
| DEPT REF. NO. :                                                                                                    | LR2704202200102674                      | LR2704202200102674                                       |            |  |  |  |  |  |
| TENDER BY :                                                                                                    | vinod                                   |                                                          |            |  |  |  |  |  |
| PERIOD FROM :                                                                                                    | 01-01-2022 To 31-12-2022                |                                                          |            |  |  |  |  |  |
| SERVICES :                                                                                                    | ID Payment of (Service)                 | Head                                                     | Amount Rs. |  |  |  |  |  |
|                                                                                                    | 1 FIXED LICENCE FEE ETC                 | 0039-00-101-01                                           | 6          |  |  |  |  |  |
| AMOUNT (₹):                                                                                                    | 6 (Rupees Six)                          |                                                          |            |  |  |  |  |  |
| PAYMENT TYPE :                                                                                                    | e-banking      OManually                |                                                          |            |  |  |  |  |  |
| SELECT BANK :                                                                                                    | PAYU - NetBanking / Debit Card/         |                                                          |            |  |  |  |  |  |
| ENTER CODE :                                                                                                    | 7vDF 7vDF                               |                                                          |            |  |  |  |  |  |
|                                                                                                    | MAKE PAYMENT CANCEL                     |                                                          |            |  |  |  |  |  |
| Latest 10 Transactions Done w                                                                                                    | vith Above Dept Ref No.                 |                                                          |            |  |  |  |  |  |

• User required to fill fields as mentioned in the above figure and click on make payment.

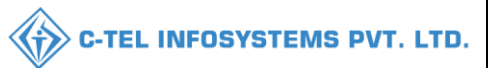

| ← Back                            | <b>HIMKOSH</b> | PAYM | IENT OPTIONS                                                          | <sup>3</sup> English <del>√</del> |
|-----------------------------------|----------------|------|-----------------------------------------------------------------------|-----------------------------------|
| Choose a payn                     | nent           | 8    | Cards (Credit/Debit)<br>Visa, Mastercard, Diners Club, Rupay,<br>Amex | >                                 |
| option<br>Total Payable Amount ₹6 | 0              | Ê    | Net Banking<br>All Indian Banks                                       | >                                 |
| Transaction Id: A22D298766        | ~              | *    | <b>UPI</b><br>Gpay, PhonePe, BHIM, Paytm                              | >                                 |
|                                   |                |      |                                                                       |                                   |
|                                   |                |      |                                                                       |                                   |
|                                   |                |      |                                                                       |                                   |
|                                   |                |      |                                                                       |                                   |
| PayU <sup>*</sup> Privacy Policy  |                |      | Come Verified NationCover                                             | RuPay, SafeKey Value              |

• User need to choose the payment option

| ← Back                           | MIMKOSH      | CARDS (CREDIT/DEBIT)   | 3 English <del>-</del>              |
|----------------------------------|--------------|------------------------|-------------------------------------|
| Enter new ca                     | rd           | New Card               | 74                                  |
| Total Payable Amount ₹           | 6.05 💿       | Expiry                 | CVV 0                               |
| Subtotal<br>Convenience fee      | ₹6<br>+₹0.05 | 06/22                  | •••                                 |
| Transaction Id: A22D298936       |              | Name on Card           |                                     |
|                                  | *            | SRINIVAS MEKALA        |                                     |
|                                  |              | Save this option secur | ely for faster payment              |
|                                  |              | PROC                   | CEED                                |
|                                  |              |                        |                                     |
|                                  |              |                        |                                     |
|                                  |              |                        |                                     |
|                                  |              |                        |                                     |
| PayU <sup>*</sup> Privacy Policy |              | Constant Visa          | MatterCard <b>RuPay</b> SafeKey VCV |

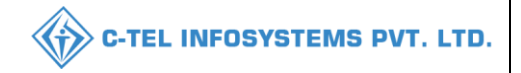

• After selecting payment, the option, based on the selection the page will be displayed as shown in the above figure, fill all fields as mentioned in the above figure and click on proceed.

| • •                        |
|----------------------------|
| • •                        |
| Processing your payment    |
| ricessing your payment     |
| Transaction Id: A22D298936 |
|                            |
|                            |
|                            |
|                            |
|                            |
|                            |
| DO NOT CLOSE THIS WINDOW   |

• The process page will be displayed as shown in the above figure.

|                            | <b>A</b> AX                                                                 | (IS BANK                                                                              |                    |
|----------------------------|-----------------------------------------------------------------------------|---------------------------------------------------------------------------------------|--------------------|
|                            | Date<br>Card Number<br>Merchant Name<br>Amount<br>Mobile Number<br>Email Id | : 27 Apr 2022<br>: XXXX XXXX XX<br>Payu Payments<br>: ₹ 6.07<br>: XXXXXX5268<br>: N/A | XX 2274<br>Pvt ltd |
|                            | 📀 ОТ                                                                        | P is Sent                                                                             |                    |
| Aut                        | thenticate the Transacti                                                    | on Using the Below Optic                                                              | ons                |
| (One                       | OTP<br>e Time Password)                                                     | Register for M0                                                                       | CSC                |
|                            | Enter OTP                                                                   |                                                                                       |                    |
|                            | SU                                                                          | ЗМІТ                                                                                  |                    |
|                            | Rese                                                                        | nd OTP                                                                                |                    |
| 1                          | If contact details are inc<br>This screen will automatica                   | orrect, call 18605005555<br>ly timeout after 180 seconds                              |                    |
| MasterCard.<br>SecureCode. |                                                                             |                                                                                       | Powered by         |

• The bank portal will be displayed and The user is required to validate the OTP as shown in the above figure.

| Date       :       27 Apr 2022         Card Number       :       XXXX XXXX XXXX 2274         Merchant Name       :       Payu Payments Pvt Itd         Amount       :       ₹ 6.07         Mobile Number       :       XXXXXXX5268         Email Id       :       N/A |
|----------------------------------------------------------------------------------------------------|
| OTP is Sent                                                                                                    |
| Authenticate the Transaction Using the Below Options                                                                                                    |
| OTP Register for MCSC (One Time Password)                                                                                                    |
|                                                                                                    |
| SUBMIT                                                                                                    |
| Resend OTP                                                                                                    |
| If contact details are incorrect, call 18605005555<br>This screen will automatically timeout after 180 seconds.                                                                                                    |
| MasterCard. Powered by SecureCode.                                                                                                    |

• After providing valid OTP user require to click on submit.

|                                                              |                                                                                                    |                                                                                                    | 🐣 📔 WELCOME, YOU ARE LOGIN AS : 📗                                                                                                |                          |
|--------------------------------------------------------------|----------------------------------------------------------------------------------------------------|----------------------------------------------------------------------------------------------------|----------------------------------------------------------------------------------------------------|--------------------------|
|                                                              | IFMIS - Government Re<br>Treasuries, Accounts and Lott                                                               | ceipts Accounting System<br>rries, Finance Department, GoHP                                                                                                    | C CHARACTER DE PROVINCI                                                                                                    |                          |
|                                                              |                                                                                                    | eChallan -: Response from Bank                                                                                                    |                                                                                                    |                          |
|                                                              | HIMGRN No.                                                                                                    | A22D299821                                                                                                    |                                                                                                    |                          |
|                                                              | Bank Ref. No.                                                                                                    | 15078181171                                                                                                    |                                                                                                    |                          |
|                                                              | Status                                                                                                    | Successfully Completed                                                                                                    |                                                                                                    |                          |
|                                                              | Amount                                                                                                    | 1.00                                                                                                    |                                                                                                    |                          |
|                                                              | Print Challan                                                                                                    | PRINT CHALLAN                                                                                                    |                                                                                                    |                          |
|                                                              |                                                                                                    |                                                                                                    |                                                                                                    |                          |
| _                                                            |                                                                                                    |                                                                                                    |                                                                                                    |                          |
| Disclaimer: Cont<br>please contact the<br>these do not confe | tent on this website is published a<br><b>66 Web Information Manager</b> : I<br>er any legal right or obligation. We | nd managed by <b>Department of Treasuries, Accounts and Lott</b><br><b>Is Sheetal Tanwar , dto-cyt-hp[at]nic[dot]in 99.</b> Contents of ti<br>bsite designed by National Informatics Center. | eries, Himachal Pradesh, Shimla. For any query regarding th<br>his website are informative only and for benefit of the public. F | iis website,<br>However, |

- After successful payment the challan page will be displayed as shown in the above figure.
- User required to click on print challan for challan copy.

#### 2.Wholesale:

#### (The Payment process is same for every License form)

|             |                        |                    |                         |                  |               |               |                | C-TEL   | INFOSYSTEMS I |
|-------------|------------------------|--------------------|-------------------------|------------------|---------------|---------------|----------------|---------|---------------|
| Status      | SUBMITTED              | Submitted Date     | 05-Mar-2022<br>02:28 PM | Submitted By     | Head Quarters | Submitted To  | Head Quarters  | Remarks | 3wdsa         |
| Status      | FORWARDED              | Forwarded Date     | 05-Mar-2022<br>02:30 PM | Forwarded By     | Head Quarters | Forwarded To  | Zonal Office   | Remarks | QA            |
| Status      | FORWARDED              | Forwarded Date     | 05-Mar-2022<br>02:33 PM | Forwarded By     | Zonal Office  | Forwarded To  | Applicant      | Remarks | wqasd         |
| Type of Fee | License type           | License Form       | Amount(Rs)              | Chal             | lan Number *  | Upload Challa | n *            |         | Date *        |
| License Fee | IMFS/Beer(with H       | HP) L1             | 1500000                 |                  |               | Choose File   | No file chosen |         |               |
| DR/Bank Gu  | arantee(L-1=Rs. 5 Lac) | )(L-13=Rs. 3 Lαc)* | Choose File No file cl  | nosen<br>Pay Fee | Pay Or        | line          |                |         |               |
|             |                        |                    |                         |                  | Previous      |               |                |         |               |

- User required to upload the FDR/Bank guarantee and click on the pay online button
- Then user will be redirected to the payment portal of Himachal treasury.

|                                                                                                    | 😭 📔 WELCOME, YOU ARE LOGIN AS : GUEST 📗                                                                                                    |
|----------------------------------------------------------------------------------------------------|----------------------------------------------------------------------------------------------------|
| 🎞 Pay Your Challan through Cyber Treasury, Govt                                                                                                    | of HP                                                                                                    |
|                                                                                                    | eChallan -: Challan Payment Gateway                                                                                                    |
| EXCISE AND TAXATION : ON<br>NOTE: IF YOUR BANK ACCOUNT                                                                                                    | LINE PAYMENT FACILITY THROUGH CYBER TREASURY, GOHP<br>ES DEBITED , THEN DONOT MAKE DOUBLE PAYMENT WITHEN 24 HOURS.                                                                                                    |
| DEPT :                                                                                                    | 114-Excise and Taxation                                                                                                    |
| DDO :                                                                                                    | 114-SML15-509 DEPUTY COMMISSIONER STATE TAXES AND EXCISE                                                                                                    |
| DEPT REF. NO. :                                                                                                    | LR2604202200090100                                                                                                    |
| TENDER BY :                                                                                                    | vinod                                                                                                    |
| PERIOD FROM :                                                                                                    | 01-01-2022 To 31-12-2022                                                                                                    |
| SERVICES :                                                                                                    | ID         Payment of (Service)         Head         Amount Rs.           1         FXED LICENCE FEE ETC         0039-00-101-01         1500000                                                                                                    |
| AMOUNT (₹):                                                                                                    | 1500000 ( Rupees Fifteen lakhs )                                                                                                    |
| PAYMENT TYPE :                                                                                                    | Ce-banking Manually                                                                                                    |
| SELECT BANK :                                                                                                    | PAYU - NetBanking / Debit Card/                                                                                                    |
| ENTER CODE :                                                                                                    | Select Bank PXVU - NetStanking / Debit Card/Credit Card/ UP/ SSI MOPS - NetBanking / Debit / Credit Card/ UP/ SSI - NetBanking PSI - NetBanking UBI Union Bank of India - NetBanking UBI Union Bank of India - NetBanking                                                                                                    |
| Latest 10 Transactions Done wit                                                                                                    | UCO Bank - NetBanking<br>VIII Testing Dank I testing ataway                                                                                                    |
| No Previous Transction Done with Above                                                                                                    | Dept Raf No.                                                                                                    |
|                                                                                                    | A second second second second second second second second second second second second second second second second                                                                                                    |
| Disclaimer: Content on this website is published and<br>please contact the <b>56 Web Information Manager: Ms</b><br>these do not confer any legal right or obligation. Webs | I managed by Department of Treasuries, Accounts and Lotteries, Himachal Pradesh, Shimla. For any query regarding this vessible twintcows<br>i Sheetal Tanwar, dto-cyt-hp[at]nic[dot]in 39. Contents of this website are informative only and for benefit of the public. However,<br>ite designed by National Informatics Center. |

• User need to select the bank from the drop-down and click on make payment, user will be redirected to the payment option

|                                 |                                                                                                    | C-TEL INFOSYSTEMS PVT |
|---------------------------------|----------------------------------------------------------------------------------------------------|-----------------------|
| ← Back                          | PAYMENT OPTIONS                                                                                       |                       |
| Choose a payment                | <ul> <li>Cards (Credit/Debit) &gt;</li> <li>Visa, Mastercard, Diners Club, Rupay,<br/>Amex</li> </ul> |                       |
| Total Payable Amount ₹1500000 ● | Net Banking     All Indian Banks                                                                      |                       |
| Transaction Id: A22D293881      | Gpay, PhonePe, BHIM, Paytm                                                                            |                       |
|                                 |                                                                                                    |                       |
|                                 |                                                                                                    |                       |
|                                 |                                                                                                    |                       |
|                                 |                                                                                                    |                       |
| Day 1 Privacy Policy            | Official Mathematical RuPays SafeKoy T                                                                |                       |

• User required to select anyone as a payment option as shown in the above figure.

Example: card payment

| ← Back               | <b>HIMKOSH</b> | CARDS (CREDIT/DEBIT)                                 |
|----------------------|----------------|------------------------------------------------------|
| Enter new ca         | ard            | New Card 5305-6205-0006-2274                         |
| Total Payable Amount | ₹1500000 ●     | Expiry CVV                                           |
|                      |                | Save this option securely for faster payment PROCEED |
|                      |                |                                                      |
| PayU' Privacy Policy |                | SafeKey Wolf Baserban RuPays SafeKey TO Ins          |

• User need to fill in card details as shown in the above figure. And click on proceed.

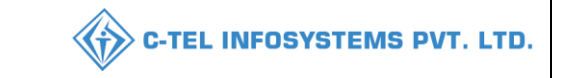

• OTP page will be displayed as shown in the below figure. (OTP will send to the registered mobile number)

| <b>K</b>                                                                    | AXIS BANK                                                                        |                    |
|-----------------------------------------------------------------------------|----------------------------------------------------------------------------------|--------------------|
| Date<br>Card Number<br>Merchant Name<br>Amount<br>Mobile Number<br>Email Id | 26 Apr 2022<br>XXXX XXXX XXX<br>Payu Payments P<br>₹ 150000<br>XXXXXX5268<br>N/A | KX 2274<br>Pvt ltd |
| O                                                                           | OTP is Sent                                                                      |                    |
| Authenticate the Transa                                                     | action Using the Below Option                                                    | ns                 |
| OTP<br>(One Time Password)                                                  | Register for MCS                                                                 | SC                 |
| Enter OTP                                                                   |                                                                                  |                    |
| s                                                                           | SUBMIT                                                                           |                    |
| Re                                                                          | esend OTP                                                                        |                    |
| If contact details are<br>This screen will automati                         | incorrect, call 18605005555<br>tically timeout after 180 seconds.                |                    |
| MasterCard.<br>SecureCode.                                                  |                                                                                  | Powered by         |

- Based on the bank portal, user is required to enter OTP as mentioned in the above figure.
- After entering the valid OTP user click on Submit to complete the payment.
- After submitting the payment user will get the e Challan page as shown in below figure.

| IFMIS - Government Receipts Accounting System         Treasuries, Accounts and Lotteries, Finance Department, GollP         eChallan -: Response from Bank         eChallan -: Response from Bank         HIMGRN No.         A22D29381         Bank Ref. No.         Successfully Completed         Amount         Successfully Completed         Amount         Print Challan | IFMIS - Government Receipts Accounting System<br>Treasuries, Accounts and Lotteries, Finance Department, GoHP       Image: Comparison of the comparison of the comparison of |                                                                                                    |                                                                                                    | ☆ WELCOME, YOU ARE LOGIN AS :                                                                                                |
|----------------------------------------------------------------------------------------------------|----------------------------------------------------------------------------------------------------|----------------------------------------------------------------------------------------------------|----------------------------------------------------------------------------------------------------|----------------------------------------------------------------------------------------------------|
| eChallan -: Response from Bank       HIMGRN No.     A220293881       Bank Ref. No.     15074258600       Satus     Successfully Completed       Amount     \$500000       Print Challan     PRINT CHALMS                                                                                                    | eChallan -: Response from Bank       HIMGRN No.     A220293881       Bank Ref. No.     15074258608       Status     Successfully Completed       Amount     1500000       Print Challan     FUNT_GRALLAN                                                                                                    | IFMIS - Governm<br>Treasuries, Accounts a                                                                                                    | ent Receipts Accounting System<br>nd Lotteries, Finance Department, GoHP                                                                                                    |                                                                                                    |
| HMGRN No.     A22D/29381       Bank Ref. No.     15074258606       Status     Successfully Completed       Amount     150000       Print Challan     PRINT CHALLAN                                                                                                    | HMGRN No.     A22D293881       Bank Ref. No.     15074258c00       Status     Successfully Completed       Amount     Is0000       Print Challan     FRDST citALLAN                                                                                                    |                                                                                                    | eChallan -: Response from Bank                                                                                                    |                                                                                                    |
| Bank Ref. No.     15074258608       Status     Successfully Completed       Amount     150000       Print Challan     PRINT CHALLAN                                                                                                    | Bank Ref. No.     15074228600       Status     Successfully completed       Amount     150000       Print Challan     FSINT CHALLAN                                                                                                    | HIMGRN No.                                                                                                    | A22D293881                                                                                                    |                                                                                                    |
| Satus     Successfully Completed       Amount     1500000       Print Chalan     P20NT CHALAN;                                                                                                    | Status     Saccessfully Completed       Amount     \$50000       Print Challan     PRINT_GHALLAN                                                                                                    | Bank Ref. No.                                                                                                    | 15074258608                                                                                                    |                                                                                                    |
| Amount 1,500000 Print Challan PRINT CHALLAN                                                                                                    | Amount     150000       Print Challan     28NT CHALLAN                                                                                                    | Status                                                                                                    | Successfully Completed                                                                                                    |                                                                                                    |
| Print Challan PRINT CHALLAN                                                                                                    | Prist Challan PRINT CHALLAN                                                                                                    | Amount                                                                                                    | L500000                                                                                                    |                                                                                                    |
|                                                                                                    |                                                                                                    | Print Challan                                                                                                    | PRINT CHALLAN                                                                                                    |                                                                                                    |
|                                                                                                    |                                                                                                    | Disclaimer: Content on this website is pub<br>please contact the <b>55 Web Information Ma</b><br>these do not confer any legal right or obliga | lished and managed by <b>Department of Treasuries, Accounts and Lotteries, Him</b><br><b>nager: Ms Sheetal Tanwar , dto-cyt-hp[at]nic[dot]in 95.</b> Contents of this website<br>ion. Website designed by National Informatics Center. | Ichal Pradesh, Shimla. For any query regarding this website.<br>are informative only and for benefit of the public. However, |

• User need to click on the print challan.

Challan copy:

|                 |               | E-CHALLAN<br>Govt of Himachal Prade             | ch         |                                      |   |
|-----------------|---------------|-------------------------------------------------|------------|--------------------------------------|---|
|                 |               | Department of Finance<br>Treasuries, Accounts & | Lotteries  |                                      |   |
| HIMGRN:         | A22D293881    |                                                 | Date:      | 26/04/2022 04:32:42 PM               | - |
| Book No.        |               |                                                 | Book Date: |                                      |   |
| *Tender By.     | Vinod         |                                                 |            |                                      |   |
| Dept. Ref No.   | LR26042022    | 00090100 [ETO TXN-LR2604202200090100]           |            |                                      |   |
| Receipt Type    | . FIXED LICE  | NCE FEE ETC                                     |            |                                      |   |
| Amount(*GC)     | ₹1500000      | (Fifteen Lakhs)                                 |            |                                      |   |
| Transact        | tion Succ     | ess.A22D293881                                  |            | (Tenderer)<br>Vinod                  |   |
| Treasury        | SML15         |                                                 |            |                                      |   |
| DDO             | 509           | (On whose behalf the money is tendered)         |            |                                      |   |
|                 | DEPUTY CO     | MMISSIONER STATE TAXES AND EXCISE               |            |                                      |   |
|                 |               |                                                 | For t      | he Period [01-01-2022 To 31-12-2022] |   |
| MajCd-SmjCd-M   | inCd-SmnCd    |                                                 | Book No    | . Amount                             |   |
| 0039-00-101-01( | FIXED LICENCE | FEE ETC)                                        |            | ₹1                                   |   |
| Bank Transactio | on Details    |                                                 |            |                                      | _ |
| Bank Reference  | No.           | 15074258608                                     |            |                                      |   |
| HIMGRN.         |               | A22D293881                                      |            |                                      |   |
| Amount (*GC + * | SC)           | ₹1500000                                        |            |                                      |   |
| Amount in words |               | Fineen lakhs                                    |            |                                      |   |
| Chatria         |               | Conservation Complete 1                         |            |                                      |   |

#### 3.Retailer:

(The payment process is same for every License form registration process)

|             |              |                |                         |              |              |                    | V            |               |  |
|-------------|--------------|----------------|-------------------------|--------------|--------------|--------------------|--------------|---------------|--|
| Status      | FORWARDED    | Forwarded Date | 01-Mar-2022<br>01:03 PM | Forwarded By | Zonal Office | Forwarded To       | Zonal Office | Remarks       |  |
| Status      | SUBMITTED    | Submitted Date | 01-Mar-2022<br>01:04 PM | Submitted By | Zonal Office | Submitted To       | Zonal Office | ok<br>Remarks |  |
| Status      | SUBMITTED    | Submitted Date | 01-Mar-2022<br>01:04 PM | Submitted By | Zonal Office | Submitted To       | Zonal Office | ok<br>Remarks |  |
| Status      | SUBMITTED    | Submitted Date | 01-Mar-2022<br>01:05 PM | Submitted By | Zonal Office | Submitted To       | Applicant    | ok<br>Remarks |  |
| Type of Fee | License type | License Form   | Amount(Rs)              | Challan      | Number *     | Upload Challan *   |              | Date *        |  |
| License Fee | SHOPS        | L2             | 100000                  |              |              | Choose File No fil | e chosen     |               |  |
|             |              |                |                         | Pay I        | Fee Pay Or   | line               |              |               |  |
|             |              |                |                         |              | Previous     |                    |              |               |  |

• User need to click on the pay online button as shown in the above figure and user will be redirected to the payment portal of Himachal treasury

|                                             |                                                                         | 4                       | WELCOME, YOU ARE LOGEN AS : GUEST |  |  |  |  |
|---------------------------------------------|-------------------------------------------------------------------------|-------------------------|-----------------------------------|--|--|--|--|
| IFMIS - Governme<br>Treasuries, Accounts an | nt Receipts Accounting System<br>ad Lotteries, Finance Department, GoHP |                         |                                   |  |  |  |  |
| Challan through Cyber Treas                 | aury, Govt of HP                                                        |                         |                                   |  |  |  |  |
|                                             | eChallan -; Challan l                                                   | Payment Gateway         |                                   |  |  |  |  |
| EXCISE AND TAXATI                           | ON : ONLINE PAYMENT FACILITY THROUGH                                    | CYBER TREASURY, GOHP    |                                   |  |  |  |  |
| NOTE: IF YOUR BANK A                        | COUNT IS DEBITED . THEN DONOT MAKE DOUBLE PA                            | AVMENT WITHIN 24 HOURS. |                                   |  |  |  |  |
| DEPT:                                       | 114-Excise and Taxation                                                 |                         |                                   |  |  |  |  |
| DDO:                                        | 114-SML15-509 DEPUTY COMMISSIONER STATE TAXES AND EXCISE                |                         |                                   |  |  |  |  |
| DEPT REF. NO. :                             | LR2704202200114884                                                      |                         |                                   |  |  |  |  |
| TENDER BY :                                 | VAMSHI_DONTHULA                                                         |                         |                                   |  |  |  |  |
| PERIOD FROM :                               | 01-01-2022 To 31-12-2022                                                |                         |                                   |  |  |  |  |
| SERVICES :                                  | ID Payment of (Service)                                                 | Head                    | Amount Rs.                        |  |  |  |  |
|                                             | 1 FIXED LICENCE FEE ETC                                                 | 0039-00-101-01          | 1                                 |  |  |  |  |
| AMOUNT (?):                                 | 1 (Rupees One)                                                          |                         |                                   |  |  |  |  |
| PAYMENT TYPE :                              | e-banking OManually                                                     |                         |                                   |  |  |  |  |
| SELECT BANK :                               |                                                                         |                         |                                   |  |  |  |  |
|                                             | PATU - NetBanking / Debit Card/Cre V                                    |                         |                                   |  |  |  |  |
| ENTER CODE :                                | WYv3 WYv3                                                               |                         |                                   |  |  |  |  |
|                                             | MAKE PAYMENT CANCEL                                                     |                         |                                   |  |  |  |  |
| Latest 10 Transactions                      | Done with Above Dept Ref No.                                            |                         |                                   |  |  |  |  |
| No Previous Transction Done                 | with Above Dept Ref No.                                                 |                         |                                   |  |  |  |  |
|                                             |                                                                         |                         |                                   |  |  |  |  |

• User must select the bank from the dropdown list and enter code as shown in the above figure

C-TEL INFOSYSTEMS PVT. LTD.

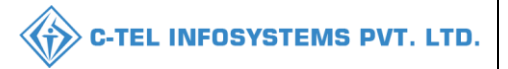

• User need to click on make payment, then the user will be redirected to bank server for the complete payment process

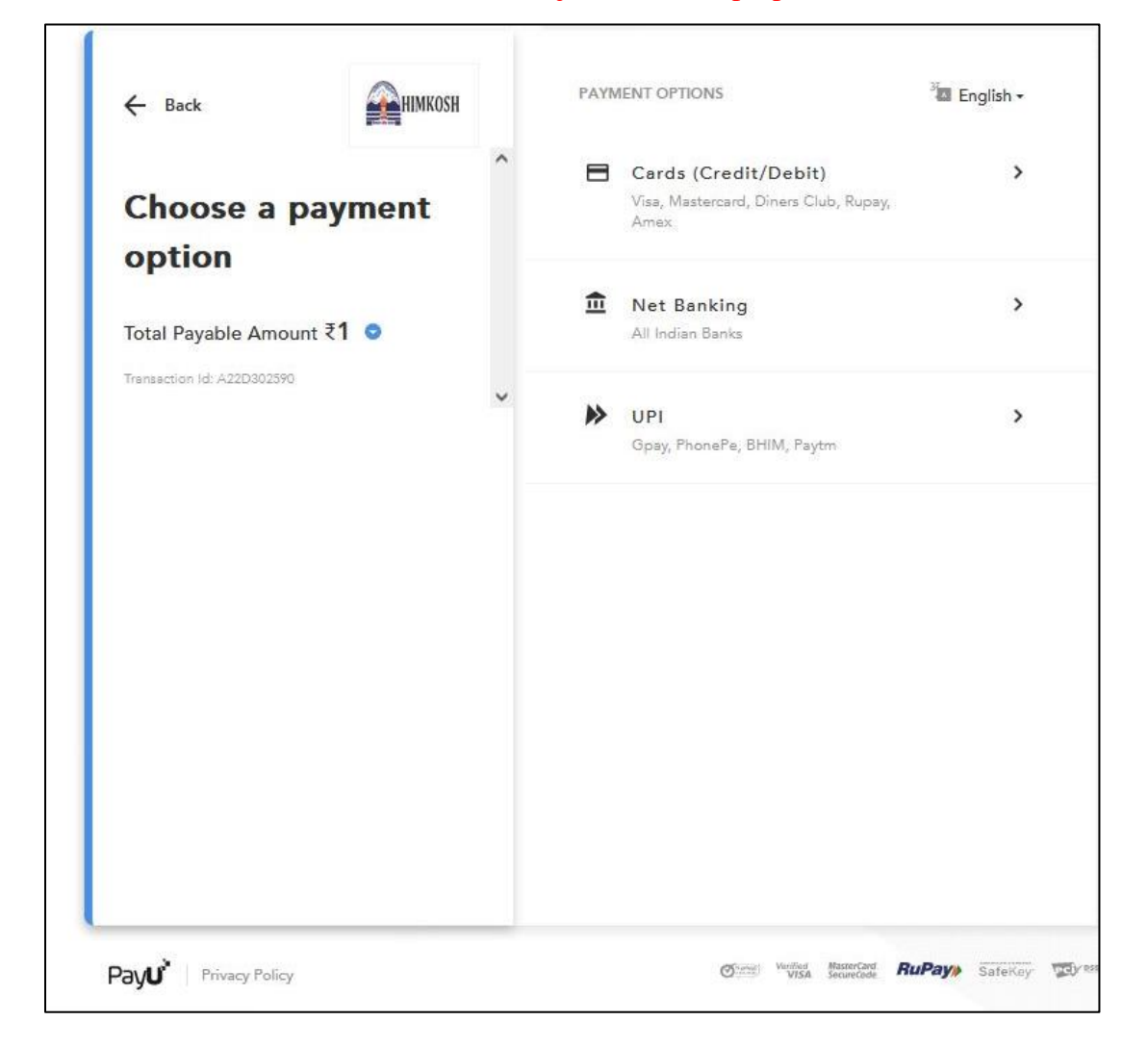

\*The above-mentioned number is just for demo purposes\*

• User required to select payment options as mentioned in the above figure, Click on the UPI payment option.

| ← Back                     | никозн        |   | UPI OPTIONS                                          | 词 English -        |
|----------------------------|---------------|---|------------------------------------------------------|--------------------|
|                            |               | ^ | 🌛 Google Pay                                         | >                  |
| Proceed to                 | рау           |   | •                                                    |                    |
| Total Payable Amoun        | t <b>₹1 ©</b> |   | U PhonePe                                            | >                  |
| Trensection Id: A22D902590 |               | ~ | 🏓 внім                                               | >                  |
|                            |               |   | Paytm                                                | >                  |
|                            |               |   | Pay Amazon Pay                                       | >                  |
|                            |               |   | 🔇 WhatsApp                                           | >                  |
|                            |               |   | + Any UPI ID                                         | ×                  |
|                            |               |   | vamshidonthula@icici                                 |                    |
|                            |               |   | DONTHULA VAMSHI<br>Keep 1010 mobile app handy to com | VERIFIED O         |
|                            |               |   | Save this option securely                            | for faster payment |
|                            |               |   | PROCE                                                | ED                 |
|                            |               |   | 100+ UPI Appa supported                              |                    |

• User required to select UPI options as mentioned in figure and enter UPI Id, then user need to click on proceed.

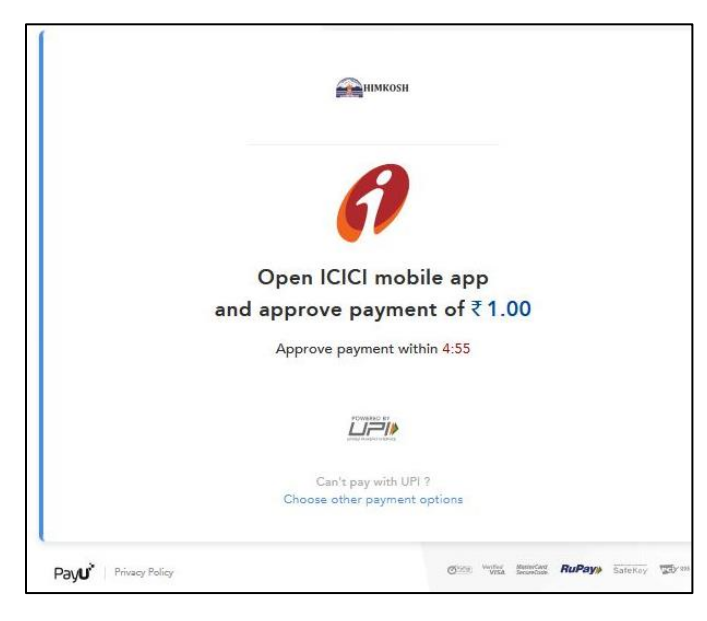

C-TEL INFOSYSTEMS PVT. LTD.

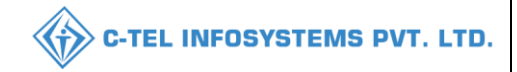

• A notification will be displayed in the mobile application, the user needs to pay the amount.

|               | eChallan -: Response from Bank |  |
|---------------|--------------------------------|--|
| HIMGRN No.    | A22D302590                     |  |
| Bank Ref. No. | 15079217975                    |  |
| Status        | Successfully Completed         |  |
| Amount        | 1.00                           |  |
| Print Challan | PRINT CHALLAN                  |  |

• The payment successful page will be displayed as shown in the above figure and click on print challan

Challan print:

|                                                                                                    |                   |                                                                            | E-CHALLAN<br>Govt of Himacha<br>Department of Fi<br>Treasuries, Acco | l Pradesh<br>nance<br>unts & Lotteries |                                        |  |
|----------------------------------------------------------------------------------------------------|-------------------|----------------------------------------------------------------------------|----------------------------------------------------------------------|----------------------------------------|----------------------------------------|--|
| HIMGRN :                                                                                                  | A22D30259         | 0                                                                          |                                                                      | Date : 27/04/2022                      | 2 04:34:58 PM                          |  |
| Book No.                                                                                                  |                   |                                                                            |                                                                      | Book Date :                            |                                        |  |
| *Tender By.                                                                                               | VAMSHI_D          | ONTHULA                                                                    |                                                                      |                                        |                                        |  |
| Dept. Ref No.                                                                                             | LR2704202         | 200114884 [ETO T                                                           | XN-LR2704202200114884]                                               |                                        |                                        |  |
| Receipt Type                                                                                              | . FIXED LIC       | ENCE FEE ETC                                                               |                                                                      |                                        |                                        |  |
| Amount(*GC)                                                                                               | ₹1                | (One)                                                                      |                                                                      |                                        |                                        |  |
| Transact                                                                                                  | tion Suc          | cessA22i                                                                   | D302590                                                              | (Tenderer)<br>VAMSHI_DON               | THULA                                  |  |
| Treasury                                                                                                  | SML15             |                                                                            |                                                                      |                                        | 10                                     |  |
| DDO                                                                                                    | 509               | (On whose                                                                  | behalf the money is tender                                           | ed)                                    |                                        |  |
| MajCd-SmjCd-M<br>0039-00-101-01/                                                                          | linCd-SmnCd       | E FEE ETC)                                                                 |                                                                      | For the Period [01-0<br>Book No.       | 11-2022 To 31-12-2022]<br>Amount<br>₹1 |  |
|                                                                                                    |                   |                                                                            |                                                                      |                                        |                                        |  |
| Bank Transactio                                                                                           | on Details        |                                                                            |                                                                      |                                        |                                        |  |
| Bank Transactio                                                                                           | on Details<br>No. | 15079217975                                                                |                                                                      |                                        |                                        |  |
| Bank Transaction<br>Bank Reference<br>HIMGRN.                                                             | on Details<br>No. | 15079217975<br>A22D302590                                                  |                                                                      |                                        |                                        |  |
| Bank Transaction<br>Bank Reference<br>HIMGRN.<br>Amount (*GC + *                                          | No.<br>SC)        | 15079217975<br>A22D302590<br>₹1                                            | (1+0)                                                                |                                        |                                        |  |
| Bank Transaction<br>Bank Reference<br>HIMGRN.<br>Amount (*GC + *<br>Amount in words                       | No.<br>SC)        | 15079217975<br>A22D302590<br>₹1<br>One                                     | (1+0)                                                                |                                        |                                        |  |
| Bank Transaction<br>Bank Reference<br>HIMGRN.<br>Amount (*GC + *<br>Amount in words<br>Status             | No.<br>SC)        | 15079217975<br>A22D302590<br>₹1<br>One<br>Successfully (                   | ( 1+0 )<br>Completed                                                 |                                        |                                        |  |
| Bank Transactie<br>Bank Reference<br>HIMGRN.<br>Amount (*GC + *<br>Amount in words<br>Status<br>Date-Time | No.<br>SC)        | 15079217975<br>A22D302590<br>₹1<br>One<br>Successfully 0<br>27/04/2022 04: | ( 1+0 )<br>Completed<br>37:55 PM                                     |                                        |                                        |  |

## Control & regulation:

1. Primary distillery:

Ethanol indent for permit:

|          | Master Data 🗸                   | 🧳 Procurement 🗸 | 🍰 Ethanol ~   | 🖞 Production ~ | 👗 Lab v     | 🗊 Dispatches ~      | Over Time Process | 🗗 Reports  | ~ 🚺 Others ~     |                   |
|----------|---------------------------------|-----------------|---------------|----------------|-------------|---------------------|-------------------|------------|------------------|-------------------|
| INDEN    | NT FOR PERM                     | пт              |               |                |             |                     |                   |            | Procurement 3    | Indent for Permit |
|          |                                 |                 |               |                |             | Start Date          | 05-May-2022       | End Date   | 05-May-2022      | Search            |
| 10       | Ŧ                               |                 |               |                |             |                     |                   |            | Search:          |                   |
| S.No     | <ul> <li>Indent Numl</li> </ul> | ber Indent Date | Permit Number | Consignor      | Spirit Type | Request Quantity(B) | Ls) Vehicle Nu    | nber Statu | s/Action Remarks | s Prints          |
| No d     | lata available                  |                 |               |                |             |                     |                   |            |                  |                   |
| <b>O</b> | ndent                           |                 |               |                |             |                     |                   |            | Previou          | 15 Next           |

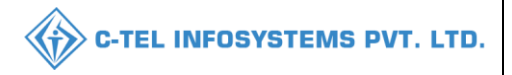

• User is required to click on +indent as shown in above figure and a pop-up will be displayed as shown below.

| Spirit Type*      | Select Spirit Type    | *             | Vehicle Number*  | Select Vehicle       |  |
|-------------------|-----------------------|---------------|------------------|----------------------|--|
| Consignor*        | Select Consigner      | *             | Firm/Transporter |                      |  |
| Quantity (BLs)*   | Please Enter Quantity | $\overline{}$ | Name             |                      |  |
| Amount (Rs.)      |                       | _             | Payment Mode*    | Offline              |  |
| · initialit (103) |                       |               | Remarks*         | Please Enter Remarks |  |

- User need to select spirit type from dropdown and consignor from the dropdown list
- User need to select the vehicle from the dropdown as shown in the above figure and click on save.

| Spirit Type*    | SDS -                       | Vehicle Number*  | AP28TA6385 -        |
|-----------------|-----------------------------|------------------|---------------------|
| Consignor*      | United Spirit Supplier-2001 | Firm/Transporter | NAME                |
| Quantity (BLs)* | 10000                       | Name             |                     |
| Amount (Rs.)    | 150000                      | Payment Mode*    | Offline •           |
|                 | 150000                      | Remarks*         | request for ethanol |
|                 |                             |                  |                     |

- User need to fill respective fields as mentioned in the above figure and click on save.
- A pop-up will be displayed of payment and user need to select the checkbox and click on save.

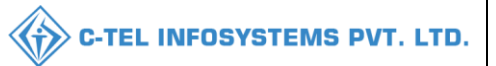

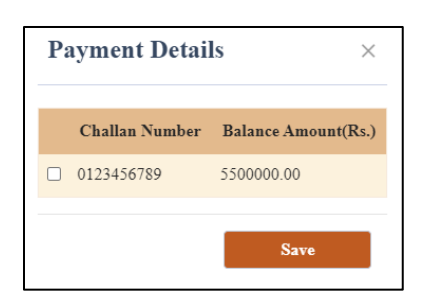

• User required to click on save.

| <b>≞</b> ∎ M | aster Data 🗸 | <i>#</i> 1  | Procurement ~ | 🔗 Ethanol ~   | 🖞 Production ~      | 🛓 Lab ~  | 🗇 Dispatches 🗸  | () Over Time Process | Ø R       | eports ~    | 🛅 Others 🗸       |                 |
|--------------|--------------|-------------|---------------|---------------|---------------------|----------|-----------------|----------------------|-----------|-------------|------------------|-----------------|
| INDEN        | T FOR PERM   | <b>/IIT</b> |               |               |                     |          |                 |                      |           |             | Procurement > In | ndent for Permi |
|              |              |             |               |               |                     |          | Start Date 🛗    | 05-May-2022          | End Date  | 05-May-     | 2022             | Search          |
| 10           | Ŧ            |             |               |               |                     |          |                 |                      |           |             | Search:          |                 |
| S.No         | Indent Num   | ber         | Indent Date   | Permit Number | Consignor           | Spirit   | Type Request Qu | antity(BLs) Vehicl   | le Number | Status/Acti | ion Remarks      | Prints          |
| 1            | 21001MI220   | 5051        | 05-May-2022   |               | United Spirit Suppl | lier SDS | 10000.00        | AP287                | A6385     | New         | View             | Ð               |
| + Ind        | lent         |             |               |               |                     |          |                 |                      |           |             | Previous         | Next            |

### 2.Bottling unit:

Indent for Permit L-32:

| 🔳 Master Data   | 🔗 Procurement ~   | ) Blending         | 문 Holograms            | 🛓 La           | ıb               | 😥 Bonded Wo        | irehouse       | Dispat                   | ches              | () Over Time Pro | ocess    | 🗗 Reports | Ø        | Monthly Stock R                           |     |
|-----------------|-------------------|--------------------|------------------------|----------------|------------------|--------------------|----------------|--------------------------|-------------------|------------------|----------|-----------|----------|-------------------------------------------|-----|
| INDENT FOR PER  | MIT(L-32)         |                    |                        |                |                  |                    |                |                          |                   |                  |          | Proc      | rement > | Indent for Permit(L-:                     | 32) |
|                 |                   |                    |                        |                |                  |                    |                | Start Date               | 21-Mar            | -2022            | End Date | 🗎 21-Mo   | -2022    | Search                                    |     |
| 10 *            |                   |                    |                        |                |                  |                    |                |                          |                   |                  |          |           | Search:  |                                           | ]   |
| S.No * Type Inc | lent Number Conse | nt Number Pe<br>Nu | rmit(L-32) I<br>mber I | Indent<br>Date | Bottling<br>Unit | Distillery<br>Name | Spirit<br>Type | Request<br>Quantity(Bls) | Vehicle<br>Number | Track Indent     | Status/A | ction Rem | rks Prii | Application<br>ts with Court<br>Fee Stamp |     |
| + Indent        |                   |                    |                        |                |                  |                    |                |                          |                   |                  |          |           |          | Previous Next                             |     |

- User need to select indent for Permit L-32 from the procurement tab, click on +indent a pop-up will be displayed as shown below.
- Based on the consent number the permit L-32 will be issued

| Raise Indent       |                  |        |                          |                 | ×   |
|--------------------|------------------|--------|--------------------------|-----------------|-----|
| Туре               | With in State    | •      | Vehicle Number           | HP52A5573       | •   |
| Spirit Type        | ENA              | •      | Firm/Transporter<br>Name | TANGRI TRANSPOR | г   |
| Consent Number     | CN104522032100   | 025    | Payment Mode             | Offling         |     |
| Distillery Name    | VISHNU DISTILLER | RIES F | Amount(Pc)               |                 |     |
| Quantity (Bls)     | 20000            |        | Damardust                | 210000          |     |
| Requested Quantity | 10000            |        | Remarks                  | permit L-32     | -11 |
| (BIS)*             |                  |        |                          |                 |     |

• User need to fill all mandatory fields as mentioned above.

| _ | Po | ayment Deta    | ils ×               |
|---|----|----------------|---------------------|
|   |    | Challan Number | Balance Amount(Rs.) |
|   |    | 56565          | 4043807.00          |
|   |    |                | Save                |
|   |    |                | Save                |

• User needs to select the challan number as shown in the above pop-up and click on save.

| Master         | Data                 | 🖉 Procureme    | ent ~ 🛛 🖒 Blending | Holograms              | 4                   | Lab              | 💼 Bonded War                      | ehouse         | Dispat                   | ches 🛛 🔇          | Over Time Proce | ss 📝 Rep      | ports       | D Monthly Stock R                             |
|----------------|----------------------|----------------|--------------------|------------------------|---------------------|------------------|-----------------------------------|----------------|--------------------------|-------------------|-----------------|---------------|-------------|-----------------------------------------------|
| IDENT F        | OR PE                | RMIT(L-32)     |                    |                        |                     |                  |                                   |                |                          |                   |                 |               | Procuremen  | t > Indent for Permit(L-3                     |
|                |                      |                |                    |                        |                     |                  |                                   |                | Start Date               | 21-Mar-202        | 22 E            | nd Date 🛗 💈   | 21-Mar-2022 | Search                                        |
| 10 -           | ]                    |                |                    |                        |                     |                  |                                   |                |                          |                   |                 |               | Search      |                                               |
| S.No * 1       | ype l                | ndent Number   | Consent Number     | Permit(L-32)<br>Number | Indent<br>Date      | Bottling<br>Unit | Distillery<br>Name                | Spirit<br>Type | Request<br>Quantity(Bls) | Vehicle<br>Number | Track Indent    | Status/Action | Remarks     | Prints Application<br>With Court<br>Fee Stamp |
| V<br>1 ir<br>S | Vith<br>n 2<br>itate | 1052MI22032147 | CN104522032100025  |                        | 21-<br>Mar-<br>2022 | individual       | VISHNU<br>DISTILLERIES<br>PVT LTD | ENA            | 10000                    | HP52A5573         | Track Indent    | Indent Raised | View        | 8                                             |

#### Hologram procurement:

| 🔳 Master Data | <ul> <li>Procurement </li> </ul> | () Blending ~ | 🗄 Holograms ~ | 📕 Lab ~       | 🛕 Bonded Warehouse 🗸 | 🗇 Dispatches 🗸    | Over Time Process | 🗗 Reports 🗸 | Monthly Stock R           |
|---------------|----------------------------------|---------------|---------------|---------------|----------------------|-------------------|-------------------|-------------|---------------------------|
| HOLOGRAM F    | ROCUREMENT                       |               |               |               |                      |                   |                   | Hologra     | am > Hologram Procurement |
|               |                                  |               |               |               | Star                 | t Date 🗎 21-Mar-2 | End Date          | 21-Mar-2022 | Search                    |
| 10 *          |                                  |               |               |               |                      |                   |                   | Sea         | rch:                      |
| S.No *        | ndent Number                     | Quantity      | Procureme     | ent Amount(Rs | .) F                 | ayment Details    | Date              | Status      | Remarks                   |
| + Hologram Pu | chase Indent                     |               |               |               |                      |                   |                   |             | Previous Next             |

• User need to click on +hologram purchase indent and a pop-up will appear as shown below.

| Hologram Pur                | chase   | Indent >     | <  |
|-----------------------------|---------|--------------|----|
| Quantity*                   | 50000   |              |    |
| Procurement<br>Amount(Rs.)* | 15500   |              |    |
| Payment Mode*               | Offline |              | •  |
| Remark*                     | request | for Hologram |    |
|                             |         |              | 11 |
| Ca                          | ncel    | Save         |    |

• User need to fill in all information as mentioned above and click on save.

| P | ayment Deta    | ils ×               |
|---|----------------|---------------------|
|   | Challan Number | Balance Amount(Rs.) |
|   | 123456         | 1306250.00          |
|   |                | Save                |

- User should select payment type either online or offline
- According to offline process, user need to add challan and for payment process, the popup will be displayed to raised indent for procurement of hologram as shown above.

| 🔳 Master D | Data ~ 🛛 🕭 Procurement ~ | () Blending ~ | 盟 Holograms ~ | 🛓 Lab 🗸       | 🙆 Bonded Warehouse 🗸 | 🗇 Dispatches ~   | Over Time Process | 🗗 Reports ~ | Monthly Stock R           |
|------------|--------------------------|---------------|---------------|---------------|----------------------|------------------|-------------------|-------------|---------------------------|
| HOLOGRAM   | M PROCUREMENT            |               |               |               |                      |                  |                   | Hologra     | am > Hologram Procurement |
|            |                          |               |               |               | Star                 | t Date 🗰 21-Mar- | 2022 End Date     | 21-Mar-2022 | Search                    |
| 10 -       |                          |               |               |               |                      |                  |                   | Sea         | rch:                      |
| S.No *     | Indent Number            | Quantity      | Procureme     | ent Amount(Rs | ) F                  | ayment Details   | Date              | Status      | Remarks                   |
| 1          | 21052SH21032220          | 50000         | 15,500.00     |               |                      | View             | 21-Mar-2022       | New         | View                      |
| + Hologran | n Purchase Indent        |               |               |               |                      |                  |                   |             | Previous Next             |

Bonded ware house:

| 🔁 Dashboard 🗸 | 🔳 Master Data 🗸 | 🔗 Brand / Label Registration 🗸 | 😭 Bonded Warehouse 🗸 | 🛃 Bottling Units 🗸 | 🔗 Hologram Procurement 🗸 | Over Time Process | 💷 Appeals & Revisions 🗸       | > •       |
|---------------|-----------------|--------------------------------|----------------------|--------------------|--------------------------|-------------------|-------------------------------|-----------|
| BONDED WARE   | HOUSE INDENT    |                                |                      |                    |                          | Win               | ery Process > Bonded Warehous | se Indent |
|               |                 |                                |                      | Star               | : Date 🛗 21-Mar-2022     | End Date 🛗 21-    | Mar-2022 Sear                 | rch       |
| 10 *          |                 |                                |                      |                    |                          |                   | Search:                       |           |
| S.No *        | Request No      | Consig                         | Inment Type          | Status             | Requested On             | Action            | Print                         |           |
| 1             | 105222032100038 | Dutyp                          | aid                  | Pay                | 21-Mar-2022              | ۲                 | 88                            |           |
|               |                 |                                |                      |                    |                          |                   | Previous                      | ext       |

• User required to click on pay button and user will be redirected payment portal of Himachal Pradesh as shown below.

C-TEL INFOSYSTEMS PVT. LTD.

|                                  | C-TEL INFOSYSTEMS PV                                                                                                    |
|----------------------------------|----------------------------------------------------------------------------------------------------|
|                                  | #   WELCOME, YOU ARE LOKEN AS : GUEST                                                                                                    |
| IFMIS - G                        | vernment Receipts Accounting System                                                                                                    |
| 🎛 Pay Your Challan through C     | ber Treasury: Gort of HP                                                                                                    |
|                                  | eChallan -: Challan Payment Gateway                                                                                                    |
| EXCISE ANI<br>NOTE: IF VO        | TAXATION: ONLINE PAYMENT FACILITY THROUGH CYBER TREASURY, GOHP<br>8 BANK ACCOUNT IS DEBITED, THEN DONOT MARE DOUBLE PAYMENT WITHIN 24 HOURS. |
| DEPT :                           | 114-Excise and Taxation                                                                                                    |
| DD0 :                            | 114-SML15-509 DEPUTY COMMISSIONER STATE TAXES AND EXCISE                                                                                     |
| DEPT REF. NO.                    | REFC21032022334                                                                                                    |
| TENDER BY :                      | Venu Manager                                                                                                    |
| PERIOD FROM                      | 01-01-2022 To 31-12-2022                                                                                                    |
| SERVICES :                       | ID         Payment of (Service)         Head         Amount Sc.           1         EXCISE DUTY         0039-00-105-02         3375          |
| AMOUNT (3):                      | 3375 (Rupees Three Thousand Three Hundred Seventy Five )                                                                                     |
| PAYMENT TYPE                     | Se-banking OManually                                                                                                    |
| SELECT BANK :                    | Select Bank 🗸                                                                                                    |
| ENTER CODE :                     | tETG ENTER CODE                                                                                                    |
|                                  | MAKE PATHENT CANCEL                                                                                                    |
| Latest 10 Tre<br>No Previous Tra | stations Done with Above Dept Ref No.<br>etter Done with Above Dept Ref No.                                                                  |

- The information related to the amount will be auto-filled, the user is required to select the payment type as shown above
- User needs to fill in all information as mentioned in above figure.

|                      |                                                             |                                                                                    | #                                     | WELCOME, YOU ARE LOGIN AS : GUI | ST |
|----------------------|-------------------------------------------------------------|------------------------------------------------------------------------------------|---------------------------------------|---------------------------------|----|
|                      | FMIS - Government Rece<br>(reasuries, Accounts and Lotterio | e <mark>ipts Accounting System</mark><br>es, Finance Department, GoHP              |                                       |                                 |    |
| III Pay Your Challan | in through Cyber Treasury, Govt                             | of HP                                                                              |                                       |                                 |    |
|                      |                                                             | eChallan -: Challan Payment                                                        | t Gateway                             |                                 |    |
| <u>EX</u><br>N       | XCISE AND TAXATION : ON<br>NOTE: IF YOUR BANK ACCOUNT I     | ILINE PAYMENT FACILITY THROUGH CYBE<br>IS DEBITED , THEN DONOT MAKE DOUBLE PAYMENT | ER TREASURY, GOHP<br>WITHIN 24 HOURS. |                                 |    |
| DE                   | EPT: 1                                                      | 114-Excise and Taxation                                                            |                                       |                                 |    |
| סס                   | <b>00</b> :                                                 | 114-SML15-509 DEPUTY COMMISSIONER STATE TAXE                                       | S AND EXCISE                          |                                 |    |
| DE                   | EPT REF. NO. :                                              | REFC21032022334                                                                    |                                       |                                 |    |
| TE                   | NDER BY :                                                   | Venu.Manager                                                                       |                                       |                                 |    |
| PE                   | RIOD FROM:                                                  | 01-01-2022 To 31-12-2022                                                           |                                       |                                 |    |
| SEI                  | RVICES :                                                    | ID Payment of (Service)                                                            | Head                                  | Amount Rs.                      |    |
|                      |                                                             | 1 EXCISE DUTY                                                                      | 0039-00-105-02                        | 3375                            |    |
| АМ                   | 10UNT ( <b>र</b> ) :                                        | 3375 ( Rupees Three Thousand Three Hundred Seventy                                 | Five )                                |                                 |    |
| PA                   | YMENT TYPE :                                                | e-banking      Omanually                                                           |                                       |                                 |    |
| SEI                  | LECT BANK :                                                 | PAYU - NetBanking / Debit Card/ 💙                                                  |                                       |                                 |    |
| EN                   | TER CODE :                                                  | +ETC .srd                                                                          |                                       |                                 |    |
|                      |                                                             | LEIG and                                                                           |                                       |                                 |    |
|                      |                                                             | MAKE PAYMENT CANCEL                                                                |                                       |                                 |    |
| L                    | atest 10 Transactions Done with                             | h Above Dept Ref No.                                                               |                                       |                                 |    |
| Ne                   | o Previous Transction Done with Above D                     | Dept Ref No.                                                                       |                                       |                                 |    |
|                      |                                                             |                                                                                    |                                       |                                 |    |

• User need to click on make payment after filling all fields.

Demo:

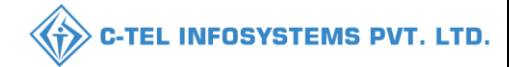

| ← Back                     | PAYMENT OPTIONS                                                       | <sup>3</sup> i English → |
|----------------------------|-----------------------------------------------------------------------|--------------------------|
| Choose a payment           | Cards (Credit/Debit)<br>Visa, Mastercard, Diners Club, Rupay,<br>Amex | >                        |
| Total Payable Amount ₹1 o  | Net Banking     All Indian Banks                                      | >                        |
| Transaction Id: A22C228401 | <b>UPI</b><br>Gpay, PhonePe, BHIM, Paytm                              | >                        |
|                            |                                                                       |                          |

• User need to select cards(credit/debit) as payment options as shown in above figure.

| ← Back                                                             | німкозн     | CARDS (CREDIT/DEBIT) <sup>3</sup> English ▼                                                                             |
|--------------------------------------------------------------------|-------------|----------------------------------------------------------------------------------------------------|
| Enter new ca<br>Total Payable Amount<br>Transaction Id: A22C228171 | ard<br>₹1 o | New Card          4029-8504-0669-8495       V/SA         Expiry       C/V         11/24       ••••         Name on Card |
|                                                                    |             | PROCEED                                                                                                    |

• User required to fill in the information as mentioned in above figure and click on proceed

|                            | C-TEL INFOSYSTEMS PVT. LTD. |
|----------------------------|-----------------------------|
|                            |                             |
|                            |                             |
|                            |                             |
|                            |                             |
| Processing your payment    |                             |
| Transaction Id: A22C228193 |                             |
|                            |                             |
|                            |                             |
| DO NOT CLOSE THIS WINDOW   |                             |

• The payment processing page will be displayed as shown above.

| VISA के ऑफ़ बड़ौदा<br>Bank of Baroda                                                                                                    |  |
|----------------------------------------------------------------------------------------------------|--|
| The One Time Password (OTP) has been sent to your below-mentioned registered mobile number. Please use the OTP and authenticate the transaction. |  |
| Mobile Number: X1XXXXX7XX0                                                                                                    |  |
| In case mobile no. click here to refresh                                                                                                    |  |
| has changed                                                                                                    |  |
| Merchant Name: Department of Treasuries,                                                                                                    |  |
| Date: Mar 21, 2022                                                                                                    |  |
| Total Charge: INR1.00                                                                                                    |  |
| Card Number XXXX XXXX XXXX 8495                                                                                                    |  |
| OTP: Resend OTP                                                                                                    |  |
| Submit Cancel                                                                                                    |  |
| This screen will automatically time out after 300 seconds                                                                                        |  |
| Powered by                                                                                                    |  |
| e <mark>s</mark> wibmo                                                                                                    |  |
|                                                                                                    |  |

• User need to validate OTP for a successful transaction.

|                                                                                                    | C-TEL INFOSYSTEMS PVT. LTD. |
|----------------------------------------------------------------------------------------------------|-----------------------------|
| VISA के आंफ़ बड़ौदा<br>Bank of Baroda                                                                                                    |                             |
| The One Time Password (OTP) has been sent to your below-mentioned registered mobile number. Please use the OTP and authenticate the transaction. |                             |
| Mobile Number: X1XXXXX7XX0<br>In case mobile no. <u>click here to refresh</u><br>has changed<br>Merchant Name: Department of Treasuries,         |                             |
| Date: Mar 21, 2022<br>Total Charge: INR1.00<br>Card Number XXXX XXXX 8495                                                                        |                             |
| OTP: •••••<br>Resend OTP                                                                                                    |                             |
| Submit         Cancel           This screen will automatically time out after 300 seconds                                                        |                             |
| Powered by                                                                                                    |                             |

• User need to click on submit.

| IFMIS - Government Receipts Accounting System       Image: Control of the system         Treasuries, Accounts and Lotteries, Finance Department, GoHP       Image: Control of the system         challan -: Response from Bank       control of the system         Image: Control of the system       control of the system         status       successfully Completed         Amount       1.00         Print Challan       Emstructuation |                                                                        |                                                                                                    |                                                                                                    | 💮 📔 WELCOME, YOU ARE LOGIN AS :                                                                  |                                 |
|----------------------------------------------------------------------------------------------------|------------------------------------------------------------------------|----------------------------------------------------------------------------------------------------|----------------------------------------------------------------------------------------------------|--------------------------------------------------------------------------------------------------|---------------------------------|
| Bank Ref. No.         A22C228193           Bank Ref. No.         1489244528           Status         Successfully Completed           Amount         100           Print Challan         EMINT CIALLAN                                                                                                    |                                                                        | IFMIS - Government Rece<br>Treasuries, Accounts and Lotteri                                                 | ipts Accounting System<br>es, Finance Department, GoHP                                                                                                    | 1 - COLUM                                                                                        |                                 |
| HMCRN No.     A22222193       Bank Ref. No.     1489744528       Stutus     Scoressfully Completed       Amount     1.00       Print Challan     ENTICIALLAN                                                                                                    |                                                                        |                                                                                                    | eChallan -: Response from Bank                                                                                                    |                                                                                                  |                                 |
| Bank Ref. No.     1489244528       Status     SoccessfullyCompleted       Amount     1.00       Print Challan     ENTICIALLAN                                                                                                    | HIM                                                                    | MGRN No.                                                                                                    | A22C228193                                                                                                    |                                                                                                  |                                 |
| Status     Successfully Completed       Amount     1.00       Print Challan     FRINT CHALLAN                                                                                                    | Bar                                                                    | nk Ref. No.                                                                                                 | 14889244528                                                                                                    |                                                                                                  |                                 |
| Amount 1.00<br>Print Challan ZRINT CHALLAN                                                                                                    | Sta                                                                    | itus                                                                                                    | Successfully Completed                                                                                                    |                                                                                                  |                                 |
| Print Challan PRINT GHALLAN                                                                                                    | Am                                                                     | nount                                                                                                    | 1.00                                                                                                    |                                                                                                  |                                 |
|                                                                                                    | Pri                                                                    | int Challan                                                                                                 | PRINT CHALLAN                                                                                                    |                                                                                                  |                                 |
|                                                                                                    |                                                                        |                                                                                                    |                                                                                                    |                                                                                                  |                                 |
|                                                                                                    | Disclaimer: Content<br>website, please contac<br>However, these do not | on this website is published an<br>ct the <b>55 Web Information Ma</b><br>t confer any legal right or oblig | ad managed by Department of Treasuries, Accounts and Lotteries, H<br>mager: Ms Sheetal Tanwar, dto-cyt-hp[at]nic[dot]in 59. Contents of<br>ation. Website designed by National Informatics Center. | imachal Pradesh, Shimla. For any query regar<br>this website are informative only and for benefi | rding this<br>it of the public. |

• The E-Receipt will be generated as shown in above and user can take a print of challan.

Overtime fee challan:

|                                                                                                    | MS P          |
|----------------------------------------------------------------------------------------------------|---------------|
| Over Time Free CHALLAN     Over Time Process > Over Time       Start Date     22-Mar-2022     End Date     22-Mar-2022       10     -     Search: | tock Returns  |
| Start Date                                                                                                    | e Fee Challan |
| 10 • Search:                                                                                                    | Search        |
|                                                                                                    |               |
| S.No* Challan Number Challan Date Challan Amount(Rs.) Paid Amount(Rs.) Balance Amount(Rs.) Bank Name Challan Upload                               |               |
| No data available                                                                                                    |               |
| Add Over Time Fee Chollon Previous                                                                                                    | Next          |

• User need to click on +add over time fee challan

| Challan Number* | 01234                                 |
|-----------------|---------------------------------------|
| Challan Date*   | 21-Mar-2022                           |
| Amount(Rs.)*    | 100000                                |
| Bank Name*      | HDFC                                  |
| Challan Copy*   | Choose File Excise Policy 2021_22.pdf |

• User need to fill information as mentioned above. And click on save

| 🔳 Master I | Data ~ 🛛 🗷 Procurement | ~ 🚺 🖒 Blending ~ | 🗄 Holograms 🗸    | 👃 Lab 🗸 | 🔒 Bonded Warehouse 🗸 | Dispatches ~        | Over Time Process | 🛛 🕼 Reports 🗸  | D Monthly Stock Returns     |
|------------|------------------------|------------------|------------------|---------|----------------------|---------------------|-------------------|----------------|-----------------------------|
| OVER TIME  | E FEE CHALLAN          |                  |                  |         |                      |                     |                   | Over Time Proc | ess 👂 Over Time Fee Challan |
|            |                        |                  |                  |         | St                   | art Date 🗎 22-Mar-: | 2022 End Date     | 22-Mar-2022    | Search                      |
| 10 *       |                        |                  |                  |         |                      |                     |                   | Sec            | arch:                       |
| S.No *     | Challan Number         | Challan Date     | Challan Amount(F | Rs.)    | Paid Amount(Rs.)     | Balance Amo         | unt(Rs.) Ban      | ık Name 🤇      | Challan Upload              |
| 1          | 01234                  | 21-Mar-2022      | 100000.00        |         | 0.00                 | 100000.00           | HDF               | c              | Click To View               |
| + Add Ove  | er Time Fee Challan    |                  |                  |         |                      |                     |                   |                | Previous Next               |

3.L-1B wholesale:

Import fees/challan:

| ster Data | <ul> <li>✓ ∂<sub>6</sub> Procurement ~</li> </ul> | 🗟 Stock Receipts 🗸 | 🗇 Stock Dispatch 🗸 🔡 🗄 | Holograms ~ Q Packing ~ | 🗗 Reports 🗸 🚺 0 | thers v          |                                 |              |
|-----------|---------------------------------------------------|--------------------|------------------------|-------------------------|-----------------|------------------|---------------------------------|--------------|
| RT FEE/I  | EXCISE DUTY CHALLA                                | IN                 |                        |                         |                 | Ma               | ster Data → Import Fee/Excise : | Duty Challan |
|           |                                                   |                    |                        | Start Date              | 11-Apr-2022     | End Date 11-Apr- | 2022 Sea                        | rch          |
| •         |                                                   |                    |                        |                         |                 |                  | Search:                         |              |
|           | Challan Number                                    | Challan Date       | Challan Amount(Rs)     | Paid Amount(Rs)         | Balance(Rs)     | Bank Name        | Challan Upload                  |              |

• User required to click on +duty challan as shown in above figure.

| Challan Deta           | ils ×                                                                            |
|------------------------|----------------------------------------------------------------------------------|
| Challan Number*        | 0123456                                                                          |
| Challan Date*          | 9-Apr-2022                                                                       |
| Challan<br>Amount(Rs)* | 100000                                                                           |
| Bank Name*             | HDFC                                                                             |
| Remarks*               | CHALLAN                                                                          |
| Challan Copy*          | Choose File No file chosen<br>Image Size less than 800 Kb, only jpeg.png.jpg,pdf |

• User need to enter challan number and select date according to challan number as mentioned, then fill necessary information as shown in above figure.

| 💵 Master   | Data ~ 🖉 🧷 Procurement ~ | 🔒 Stock Receipts 🗸 | 🗇 Stock Dispatch 🗸 | 🚆 Holograms 🗸 | Q Packing ~  | 🗗 Reports 🗸 | 🛅 Others 🗸 |                                              |
|------------|--------------------------|--------------------|--------------------|---------------|--------------|-------------|------------|----------------------------------------------|
| IMPORT FI  | EE/EXCISE DUTY CHALI     | AN                 |                    |               |              |             |            | Master Data > Import Fee/Excise Duty Challan |
|            |                          |                    |                    |               | Start Date   | 11-Apr-2022 | End Date   | 11-Apr-2022 Search                           |
| 10 *       |                          |                    |                    |               |              |             |            | Search:                                      |
| S.No *     | Challan Number           | Challan Date       | Challan Amount(Rs) | Paie          | d Amount(Rs) | Balance(H   | Rs) Ban    | k Name Challan Upload                        |
| 1          | 0123456                  | 09-Apr-2022        | 100000.00          | 0.00          |              | 100000.00   | HDF        | C Click To View                              |
| + Duty Cha | llan                     |                    |                    |               |              |             |            | Previous Next                                |

• Challan is added successfully and displayed as shown in above figure.

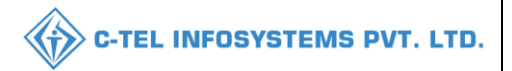

#### Indent for supply:

| 🔳 Master | Data 🗸 🔗 Procures | ment 🗸 🕞 Stock Receipts 🗸 | 🗇 Stock Dispa | itch ~ 🛛 🔡 Ho    | lograms v 🛛 Q     | Packing ~           | ? Reports ~     | 🚺 Others 🗸      | 1.55            | Ser -              |                         |
|----------|-------------------|---------------------------|---------------|------------------|-------------------|---------------------|-----------------|-----------------|-----------------|--------------------|-------------------------|
| IMPORT P | ERMIT INFORMAT    | ION                       |               |                  |                   |                     |                 |                 | Procurem        | ent > Import Permi | t 👂 Import Permit Apply |
|          | From Supplier*    | Other state Supplier      |               |                  |                   |                     |                 |                 |                 |                    |                         |
|          | Select Route*     | andhratelanganahyd *      |               |                  |                   |                     |                 |                 |                 |                    |                         |
|          | Remark * :        | request for stocks        |               |                  |                   |                     |                 |                 |                 |                    |                         |
|          | Payment Mode      | · Offline ·               |               |                  |                   |                     |                 |                 |                 |                    |                         |
|          | Product Code      | Brand Name                | Size in ml    | EDP per case(Rs) | Quantity in Cases | Quantity in Bottles | Quantity in BLs | Quantity in PLs | Excise Duty(Rs) | Import Fee(Rs)     | Total Value(Rs)         |
|          | 2012W0008GNN      | ROYAL STAG WHISKY IMPORT  | 180           | 632.00           | 5                 | 240                 | 43.2            | 11.016          | 826.2           | 286.4              | 1112.6                  |
| New F    | Row Remove Ro     | w                         |               |                  |                   |                     |                 |                 |                 | Save               | Cancel                  |

• User need to fill information as mentioned in above figure and click on save.

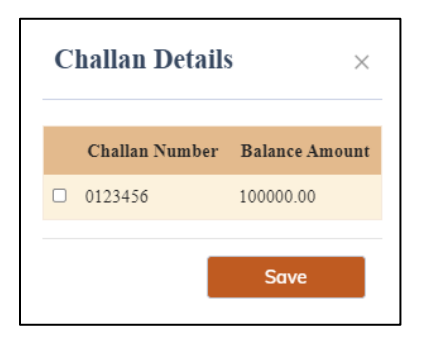

• User need to select challan number and click on save.

| 💵 Master I  | ata v 🧷 🧷 Procurement v | 🗟 Stock Receipts 🗸 | 🍘 Stock Dispatch 🗸 | Holograms ~ | Q Packing ~ | 🗗 Reports ~    | Others ~    |             |                        |
|-------------|-------------------------|--------------------|--------------------|-------------|-------------|----------------|-------------|-------------|------------------------|
| INDENT FO   | R SUPPLY                |                    |                    |             |             |                |             | Procureme   | nt > Indent For Supply |
|             |                         |                    |                    |             | Start Dat   | e 🛗 11-Apr-202 | 22 End Date | 11-Apr-2022 | Search                 |
| 10 -        |                         |                    |                    |             |             |                |             | Search:     |                        |
| S.No        | Indent Number           | Suj                | oplier Name        | Creat       | ed Date     | Status         | Action      | Remarks     |                        |
| 1           | IND300311042200001      | Oth                | er state Supplier  | 11-Ap       | -2022       | Permit Applie  | đ           | Remarks     |                        |
| + Indent Fo | Supply                  |                    |                    |             |             |                |             | P           | revious Next           |

• The raised indent will be displayed as shown in above figure and forwarded to the Deputy Commissioner for approval and user can take print of raised indent request.

#### Hologram challan:

| Master Data 🗸 | 🧷 Procurement 🗸 | 🗟 Stock Receipts 🗸 | 🕜 Stock Dispatch 🗸 | 📅 Holograms V 🔍 Packing V | 🗗 Reports 🗸 🛅 C         | Nhers ~          |                               |
|---------------|-----------------|--------------------|--------------------|---------------------------|-------------------------|------------------|-------------------------------|
| OGRAM CHA     | LLANS           | 12 mars            |                    |                           |                         |                  | Holograms > Hologram Challans |
|               |                 |                    |                    | Start Date                | 12-Apr-2022             | End Date 12-Apr- | -2022 Search                  |
| Ŧ             |                 |                    |                    |                           |                         |                  | Search:                       |
|               |                 |                    |                    |                           | <b>D</b> 1 ( <b>D</b> ) |                  |                               |

• User required to click on +Hologram challan as shown in above figure.

| Challan Det            | ails                             | × |
|------------------------|----------------------------------|---|
| Challan Number*        | 0123456                          |   |
| Challan Date*          | 12-Apr-2022                      |   |
| Challan<br>Amount(Rs)* | 10000                            |   |
| Bank Name*             | HDFC                             |   |
| Remarks*               | Hologram challan                 |   |
| Challan Copy*          | Choose File Hologram_challan.pdf |   |

• User need to enter challan number, select challan date, enter amount, bank name and upload challan number and click on save

| 💵 Maste   | r Data 🗸   | 🧷 Procurement 🗸 | 🚯 Stock Receipts 🗸 | 🗇 Stock Dispatch 🗸 | 명한 Holograms ~ | Q Packing ~  | 🗗 Reports 🗸 | 🛅 Others ~    | and the second second s |
|-----------|------------|-----------------|--------------------|--------------------|----------------|--------------|-------------|---------------|----------------------------------------------------------------------------------------------------|
| HOLOGR    | AM CHA     | LLANS           |                    |                    |                |              |             |               | Holograms > Hologram Challan                                                                                                    |
|           |            |                 |                    |                    |                | Start Date   | 12-Apr-2022 | End Date 🗰    | 12-Apr-2022 Search                                                                                                    |
| 10 *      | ]          |                 |                    |                    |                |              |             |               | Search:                                                                                                    |
| S.No *    | Challa     | 1 Number        | Challan Date       | Challan Amount(Rs) | Paie           | d Amount(Rs) | Balance(F   | Rs) Bank Name | Challan Upload                                                                                                    |
| 1         | 012345     | 5               | 12-Apr-2022        | 10000.00           | 0.00           |              | 10000.00    | HDFC          | Click To View                                                                                                    |
| + Hologra | ım Challan |                 |                    |                    |                |              |             |               | Previous                                                                                                    |

• The challan is added successfully and displayed as shown in above figure.

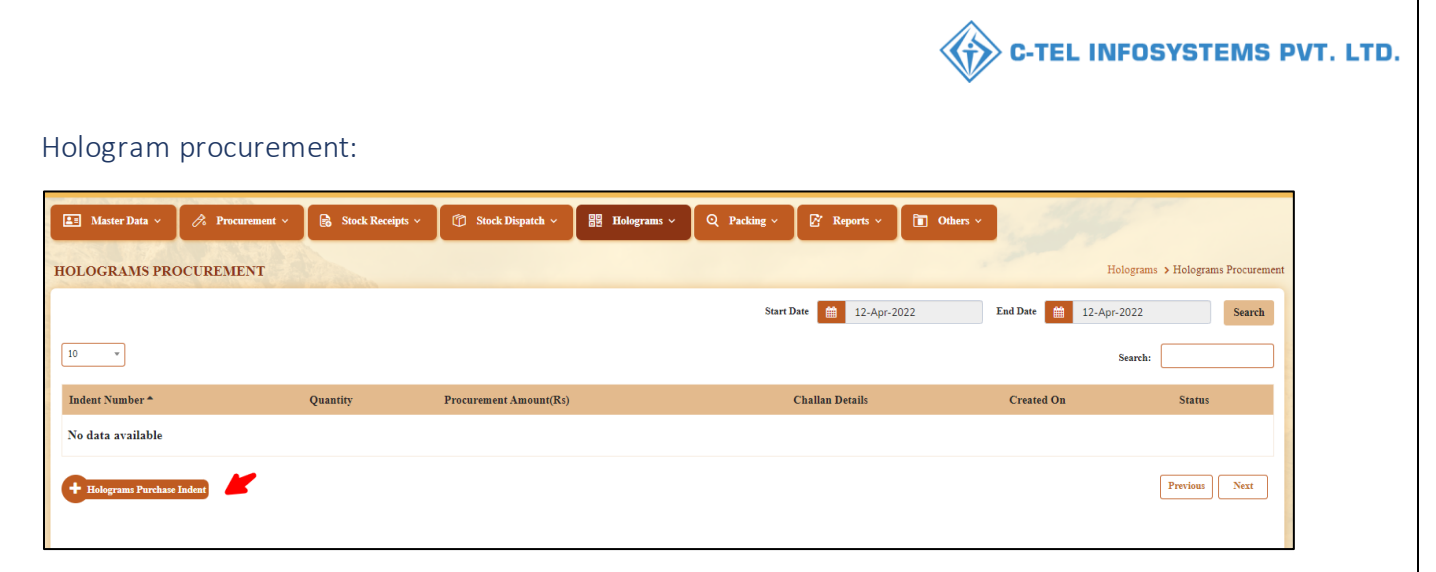

• User required to click on +Hologram purchase indent as shown in above figure.

| Hologram P                 | urchase Indent        |        | ×    |
|----------------------------|-----------------------|--------|------|
| Payment Mode*              | Offline               | Ŧ      |      |
| Quantity*                  | 25000                 |        |      |
| Procurement<br>Amount(Rs)* | 7750                  |        |      |
| Remark*                    | request for holograms | //     |      |
|                            |                       | Cancel | Save |

• User required to fill in the necessary information as mentioned in above figure and click on save.

| C | hallan Details | 5 ×            |
|---|----------------|----------------|
|   | Challan Number | Balance Amount |
|   | 0123456        | 10000.00       |
|   |                | Save           |

• User need to select challan number (select the check box) and click on save.

| Master Data V | Procurement 🗸 🗟 Stoci | k Receipts × C Stock Dispatch × | B Holograms > Q Packing > S Repor | ts ~ 🛅 Others ~    |                  |                      |
|---------------|-----------------------|---------------------------------|-----------------------------------|--------------------|------------------|----------------------|
| OGRAMS PROCU  | REMENT                |                                 |                                   |                    | Holograms > Ho   | olograms Procurement |
|               |                       |                                 | Start Date 🛗 1                    | 2-Apr-2022 End Dat | te 🗎 12-Apr-2022 | Search               |
| ×             |                       |                                 |                                   |                    | Search:          |                      |
|               |                       | Procurement Amount/Rs)          | Challan Details                   | Created On         | Status           |                      |
| lent Number 🕈 | Quantity              | r rocurement Amount(103)        | Chanan Dennis                     |                    |                  |                      |

• The indent request is forwarded to the circle Officer (STO) as displayed in above figure.

#### 4.Retailer:

| ×     |                      |                                          |                               | Indent                        |                       |                       | ₩₩#4G <sup>#</sup> <b>1</b> 11 |
|-------|----------------------|------------------------------------------|-------------------------------|-------------------------------|-----------------------|-----------------------|--------------------------------|
| In    | dent De              | etails                                   |                               |                               |                       |                       | ×                              |
| Li    | cense/Covid<br>nount | cess<br>Paymo<br>Numb                    | se/Covidcess<br>ent Ref<br>er | License/Covid<br>Payment Stat | dcess ETD<br>tus Amou | ETD Ref<br>int Number | ETD<br>Status                  |
| 9.3   | 375                  | null                                     |                               | Pay                           | 0.5                   |                       | Pay                            |
|       |                      |                                          |                               |                               |                       |                       | Close                          |
|       | Name                 | Name                                     | Info                          | Status                        |                       | Remarks Mo            | ode                            |
| 001   | VAMSHI<br>RETAILER   | M/s<br>Vamshi<br>Wholesales<br>Pvt. Ltd. | Payment Per                   | nding Paymer                  | nt Pending            | Remarks 🛛 🛛 🛛 🛛 🛛 🖓   | y Önline                       |
|       |                      |                                          |                               | _                             | _                     | _                     |                                |
|       |                      |                                          |                               |                               |                       |                       |                                |
|       |                      |                                          |                               |                               |                       |                       |                                |
|       |                      |                                          |                               |                               |                       |                       |                                |
|       |                      |                                          |                               |                               |                       |                       |                                |
|       |                      |                                          |                               |                               |                       |                       |                                |
|       |                      |                                          |                               |                               |                       |                       |                                |
|       |                      |                                          |                               |                               |                       |                       |                                |
|       |                      |                                          |                               |                               |                       |                       |                                |
|       |                      |                                          |                               |                               |                       |                       |                                |
|       |                      |                                          |                               |                               |                       |                       |                                |
| Copyr | right© 2022          |                                          |                               |                               | Powered               | i by C-Tel Infosyste  | ems Pvt. Ltd.                  |
|       |                      |                                          | $\triangleleft$               | 0                             |                       |                       |                                |

- Here user need to make payment for the Licensee fee/covidcess and ETD as shown in figure .
- User need to click on the pay button as shown in above figure.

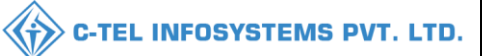

#### Licensee fees/ covidcess fee:

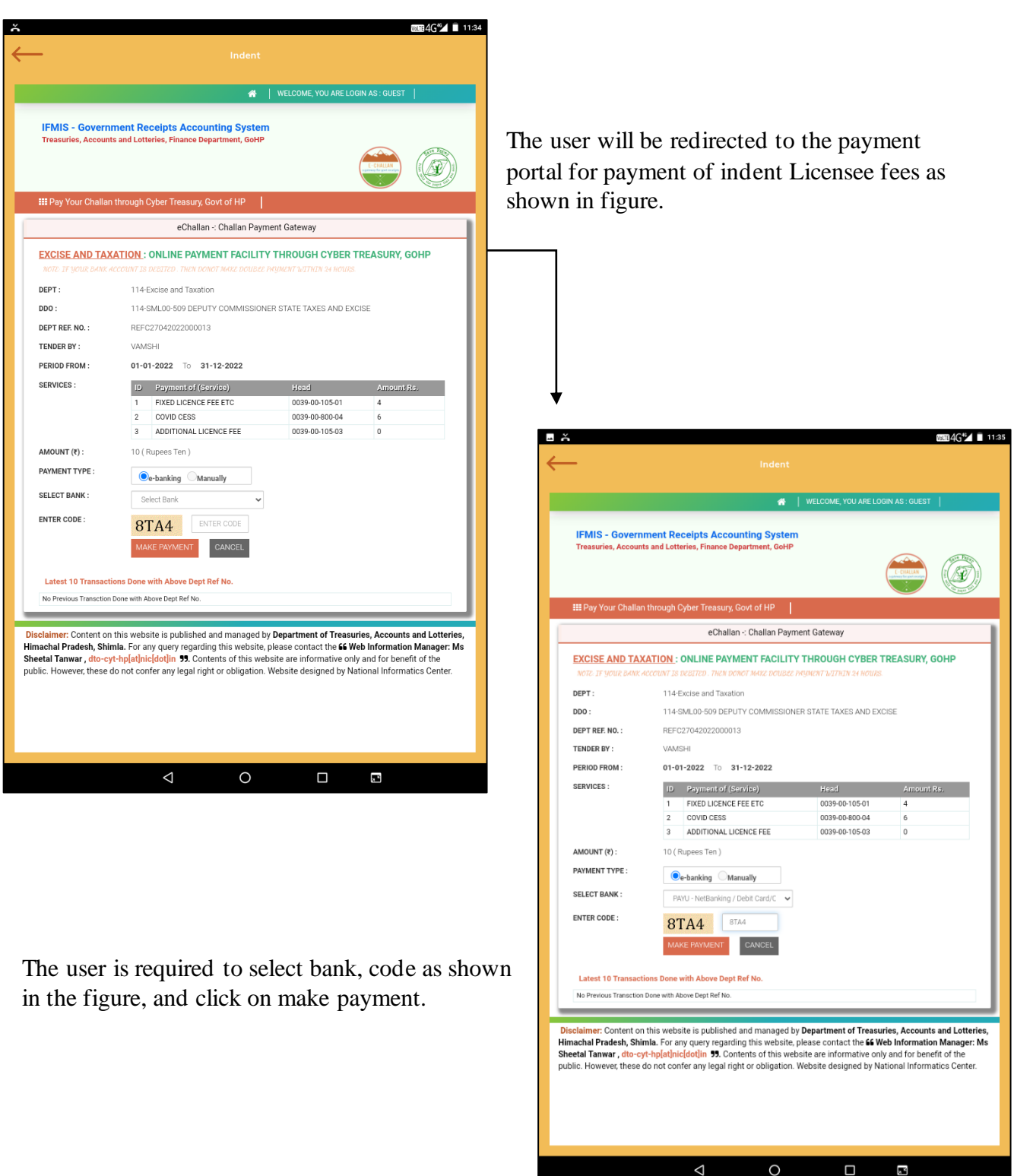

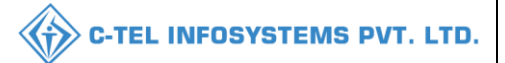

| - č          | na134 <b>G<sup>2</sup>∕</b> ∎ 11:33            |
|--------------|------------------------------------------------|
| $\leftarrow$ |                                                |
|              |                                                |
| 4            | <b>EXAMPLE</b>                                 |
| ì            | Choose a numericant                            |
|              | Total Payable Amount ₹10 o                     |
|              | Transaction Id: A22D298322                     |
|              |                                                |
| PAY          | MENT OPTIONS 📶 English -                       |
| •            | Cards (Credit/Debit)                           |
|              | чтай, маахитсана, ылинть Сниц, порад, литих    |
| ά            | Net Banking                                    |
|              | An investigence                                |
| *            | UPI >                                          |
|              | Goay, monere, onon, rayun                      |
|              |                                                |
|              |                                                |
|              |                                                |
|              |                                                |
|              |                                                |
|              |                                                |
|              |                                                |
|              |                                                |
|              |                                                |
|              |                                                |
|              |                                                |
|              | Chine West Benefician RuPays Safes(or 125) 193 |
|              | Pavu Privacy Policy                            |
|              |                                                |
|              |                                                |
|              |                                                |

User need to enter Any UPI id as shown in the figure. And click on verify.

User need to select either card / net banking /UPI

#### Example:

The below demonstration is done with UPI payment and below mentioned payment numbers are just for demo purposes

| č                         | Indent                                     | WALTE 21G    |
|---------------------------|--------------------------------------------|--------------|
|                           |                                            |              |
| ÷                         | шмкозн                                     |              |
|                           | Verify UPI ID                              |              |
|                           | Total Payable Amount ₹10 💿                 |              |
|                           | Transaction Id: A22D298322                 |              |
| UPI OPTIONS               |                                            | Sa English - |
| ng Google Pay             |                                            | >            |
| θ PhonePe                 |                                            | >            |
| 🏓 внім                    |                                            | >            |
| Paytm                     |                                            | >            |
| pay Amazon Pay            |                                            | >            |
| S WhatsApp                |                                            | >            |
| + Any UPI ID              |                                            | ×            |
| 9866025268@yb             |                                            |              |
| Save this option securely | for faster payment                         |              |
|                           | VERIFY                                     |              |
| 100+ UPI Apps supported   |                                            | asim 🕦 🕬     |
|                           | Carley Work Barretter RuPays Safetory Wers |              |
|                           | Payu Privacy Policy                        |              |
|                           |                                            |              |

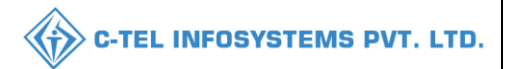

| ň                                                                                              | ₩IB4G"∠ 🗐 11:37      | l                                                         |
|------------------------------------------------------------------------------------------------|----------------------|-----------------------------------------------------------|
| Indent                                                                                         |                      |                                                           |
| Froceed to pay Total Payable Amount 710 C Transation Id: A22009322                             | ,                    | User need to click on proceed after verification.         |
| UPI OPTIONS                                                                                    | 🚟 English 🕶          |                                                           |
| 🌛 Google Pay                                                                                   | ,                    |                                                           |
| 😗 PhonePe                                                                                      | >                    |                                                           |
| 🏓 внім                                                                                         | >                    |                                                           |
| - Paytm                                                                                        | >                    |                                                           |
| pay Amazon Pay                                                                                 | >                    |                                                           |
| S WhatsApp                                                                                     | >                    |                                                           |
| + Any UPI ID                                                                                   | ×                    |                                                           |
| 9866025268@ybl                                                                                 |                      | •                                                         |
| Keep PhonePe mobile app handy to complete payment Save this option securely for faster payment | VERIFIED 🔮           |                                                           |
| PROCEED                                                                                        |                      | E → mas4c→                                                |
| 100+ UPI Apps supported                                                                        | 🎓 rem 🕅 🗐 - 11-11-17 |                                                           |
| OTHER White Beneficial RuPays Statewood                                                        | ý 1980-m             | имкозн                                                    |
|                                                                                                |                      | Ì                                                         |
|                                                                                                |                      | Open PhonePe mobile app<br>and approve payment of ₹ 10.00 |

The page will be redirected according to selection as shown in the figure.

| $\leftarrow$ |                                                      |
|--------------|------------------------------------------------------|
|              | нимкозн                                              |
|              | पे                                                   |
|              | Open PhonePe mobile app                              |
|              | And approve payment of C 10.00                       |
|              | Approve payment within 4:59                          |
|              |                                                      |
|              |                                                      |
|              | Can't pay with UPI ?<br>Choose other payment options |
|              | Come "with Balloom RuPays Safety (See                |
|              | Payu Privacy Policy                                  |
|              |                                                      |
|              |                                                      |
|              |                                                      |
|              |                                                      |
|              |                                                      |
|              |                                                      |
|              |                                                      |
|              |                                                      |
|              |                                                      |
|              |                                                      |

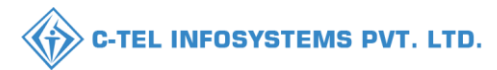

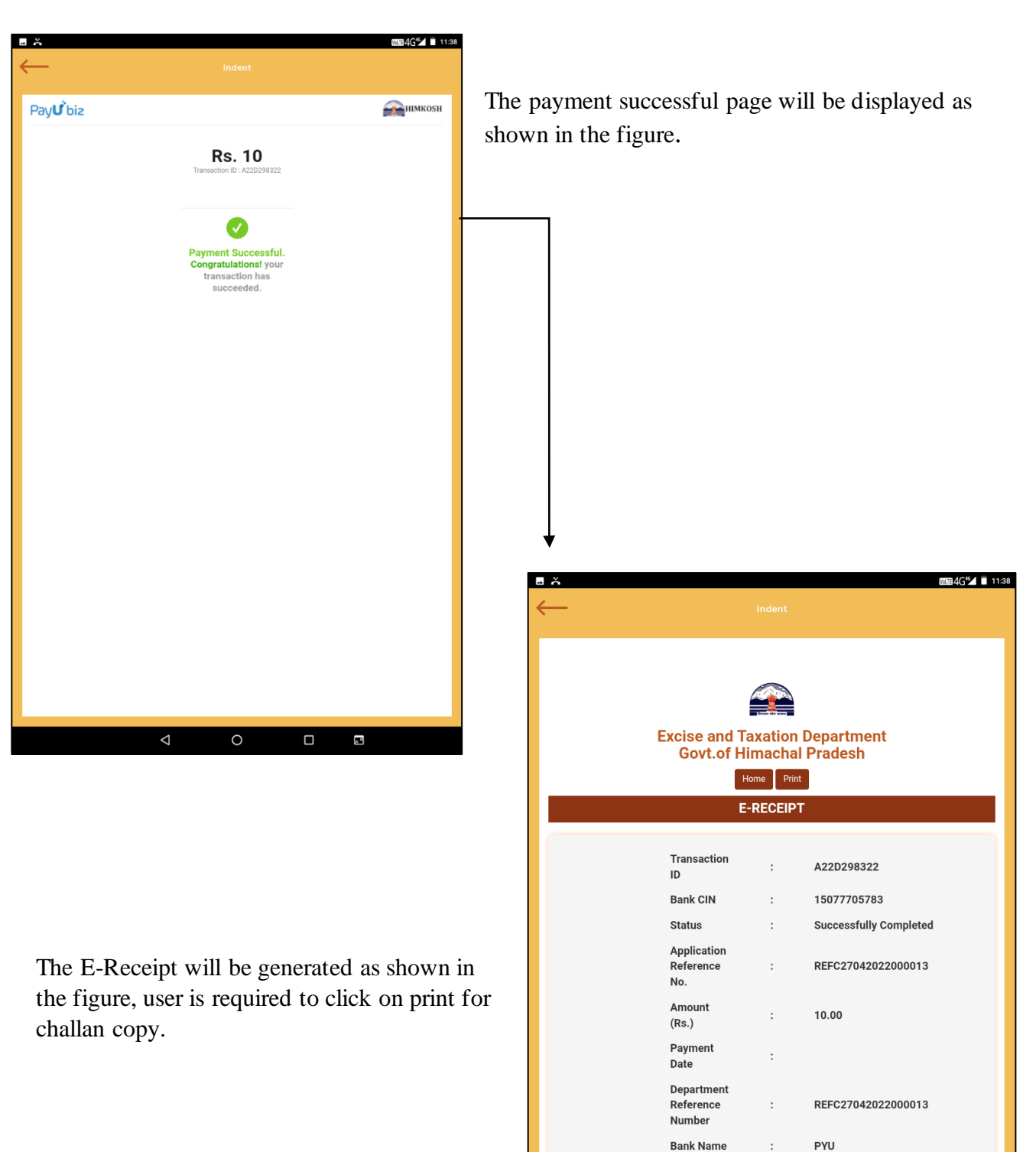

2

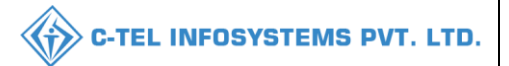

| -                           |                                            | Indent                              |                                   |             |
|-----------------------------|--------------------------------------------|-------------------------------------|-----------------------------------|-------------|
| ndent Detai                 | ils                                        |                                     |                                   | ×           |
| License/Covidcess<br>Amount | License/Covidcess<br>Payment Ref<br>Number | License/Covidcess<br>Payment Status | ETD ETD Ref E<br>Amount Number St | FD<br>tatus |
| 9.375                       | REFC27042022000013                         | Payment Details                     | 0.5                               | ay          |
|                             |                                            |                                     | Cl                                | ose         |
| Name Nai                    | me                                         | Status                              | Remarks Mode                      |             |
|                             |                                            |                                     |                                   |             |
| Payment Det                 | ails                                       |                                     |                                   | ×           |
| Payee Name                  |                                            | VAMSHI RETAILER                     |                                   |             |
| Reference Number            |                                            | REFC2704202200001                   | 3                                 |             |
| Payment Status              |                                            | Successful                          |                                   |             |
| Amount Paid                 |                                            | ₹ 10                                |                                   |             |
| Service Name                |                                            | Head                                | Amount (₹)                        |             |
| License Fee                 |                                            | 0039-00-105-01                      | 3.375                             |             |
| Add. License Fee            |                                            | 0039-00-105-03                      | 0                                 |             |
| Covid Cess                  |                                            | 0039-00-800-04                      | 6                                 |             |
| Total Payable Amo           | ount (₹)                                   |                                     | 10                                |             |
|                             |                                            |                                     |                                   |             |
|                             |                                            |                                     |                                   |             |
|                             |                                            |                                     |                                   |             |
|                             |                                            |                                     |                                   |             |
|                             |                                            |                                     |                                   |             |
|                             |                                            |                                     |                                   |             |
|                             |                                            |                                     |                                   |             |
|                             |                                            |                                     |                                   |             |
|                             |                                            |                                     |                                   |             |

Hence payment has been done successfully for the License fee/covidcess fee

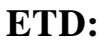

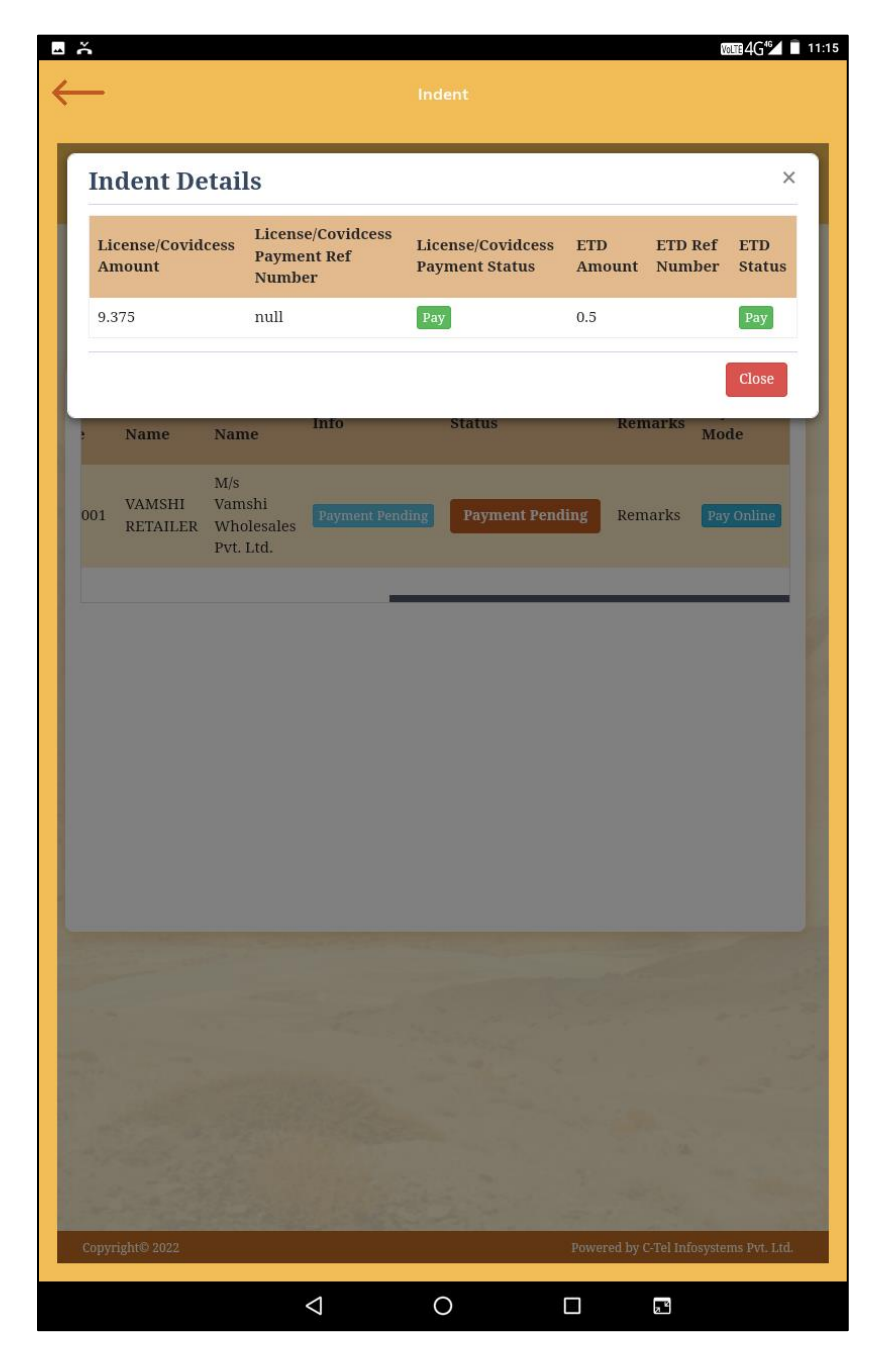

User need to click on the pay button below ETD status.

C-TEL INFOSYSTEMS PVT. LTD.

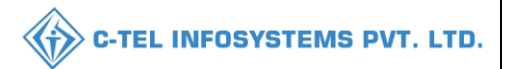

|                                                                                                    | 🛟 🛟 🕅 🖹 🗘 🖬 🖬 1037                                                                                                | 1                                                                                                    |
|----------------------------------------------------------------------------------------------------|----------------------------------------------------------------------------------------------------|----------------------------------------------------------------------------------------------------|
| <complex-block></complex-block>                                                                                                    | Indent                                                                                                    |                                                                                                    |
| <complex-block></complex-block>                                                                                                    | TATE BANK MULTI OPTION PAYMENT SYSTEM                                                                             |                                                                                                    |
|                                                                                                    | Net Banking                                                                                                    | User need to choose the option for payment as                                                                                                    |
| <image/>                                                                                                    | SBI Net Banking / yono<br>Bank Charges: 0.0<br>CLICK HERE                                                         | shown in figure.                                                                                                    |
| <image/>                                                                                                    | Other Banks<br>Bank Charges: 0.0<br>CLICK HERE                                                                    |                                                                                                    |
| <image/>                                                                                                    | Card Payments      Please select appropriate card type to avoid failures (C-Credit Card Options/D for Debit Card) |                                                                                                    |
|                                                                                                    | State Bank Debit Cards<br>Bank Charges: 0.0                                                                       | ↓ ↓                                                                                                    |
| <image/>                                                                                                    | CLICK HERE                                                                                                    | 0         0         0         0         0         0         0         0         0         0         0         0         0         0         0         0         0         0         0         0         0         0         0         0         0         0         0         0         0         0         0         0         0         0         0         0         0         0         0         0         0         0         0         0         0         0         0         0         0         0         0         0         0         0         0         0         0         0         0         0         0         0         0         0         0         0         0         0         0         0         0         0         0         0         0         0         0         0         0         0         0         0         0         0         0         0         0         0         0         0         0         0         0         0         0         0         0         0         0         0         0         0         0         0         0         0         0 |
| <form></form>                                                                                                    | <b>*</b>                                                                                                    |                                                                                                    |
| <form></form>                                                                                                    | Other Bank Debit Cards<br>Bank Charges: 0.0                                                                       |                                                                                                    |
| User need to Login into their respective bank as shown in above figure                                                                                                    | CLICK HERE                                                                                                    | LOGIN                                                                                                    |
| <form></form>                                                                                                    |                                                                                                    | (CARE: username and password are case sensitive)                                                                                                    |
| <form></form>                                                                                                    | Credit Cards<br>Back Charges: 0.0                                                                                 | Corporate Banking / yono BUSINESS                                                                                                    |
| Subservice in above figure                                                                                                    |                                                                                                    | User Name *                                                                                                    |
| User need to Login into their respective bark as shown in above figure                                                                                                    |                                                                                                    | Password *                                                                                                    |
| User need to Login into their respective bank as shown in above figure  User and the second second  |                                                                                                    |                                                                                                    |
| User need to Login into their respective bank as shown in above figure User are the shown in above figure User are the shown in the shown is the shown in the shown is the shown is the shown in the shown is the shown is |                                                                                                    | LOGIN RESET                                                                                                    |
| User need to Login into their respective bank as shown in above figure User need to Login into their respective bank as shown in above figure Image: The transformation of the transformation of the transformati           |                                                                                                    | DISCLAIMER:<br>The privity of contract is between you and the service provider. Bank is only facilitating a payment mechanism and is not                                                                                                    |
| User need to Login into their respective bank as shown in above figure                                                                                                    |                                                                                                    | Presponsible for any deficiency by the service provider.  Mandatory fields are marked with an asterisk (*)  Do not provide your username and password anywhere other than in this page.  Your username and password are highly confidential. Never part with them. SBI will never ask for this information.  Reversal / Refund of failed merchant payments usually takes 1 - 2 days. Kindly wait for minimum 24 hours before raising a complaint.                                                                                                    |
| shown in above figure                                                                                                    | User need to Login into their respective bank                                                                     | c as                                                                                                    |
| This site uses highly secure 256-bit encrption certified by VeriSign  © State bank of Insta                                                                                                    | shown in above figure                                                                                             | VeriSign<br>Secured                                                                                                    |
| B State Bank of India                                                                                                    |                                                                                                    | This site uses highly secure 256-bit encrption certified by VeriSign                                                                                                    |
|                                                                                                    |                                                                                                    | © State Bank of India                                                                                                    |
|                                                                                                    |                                                                                                    |                                                                                                    |
|                                                                                                    |                                                                                                    |                                                                                                    |
|                                                                                                    |                                                                                                    |                                                                                                    |
|                                                                                                    |                                                                                                    |                                                                                                    |

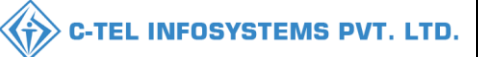

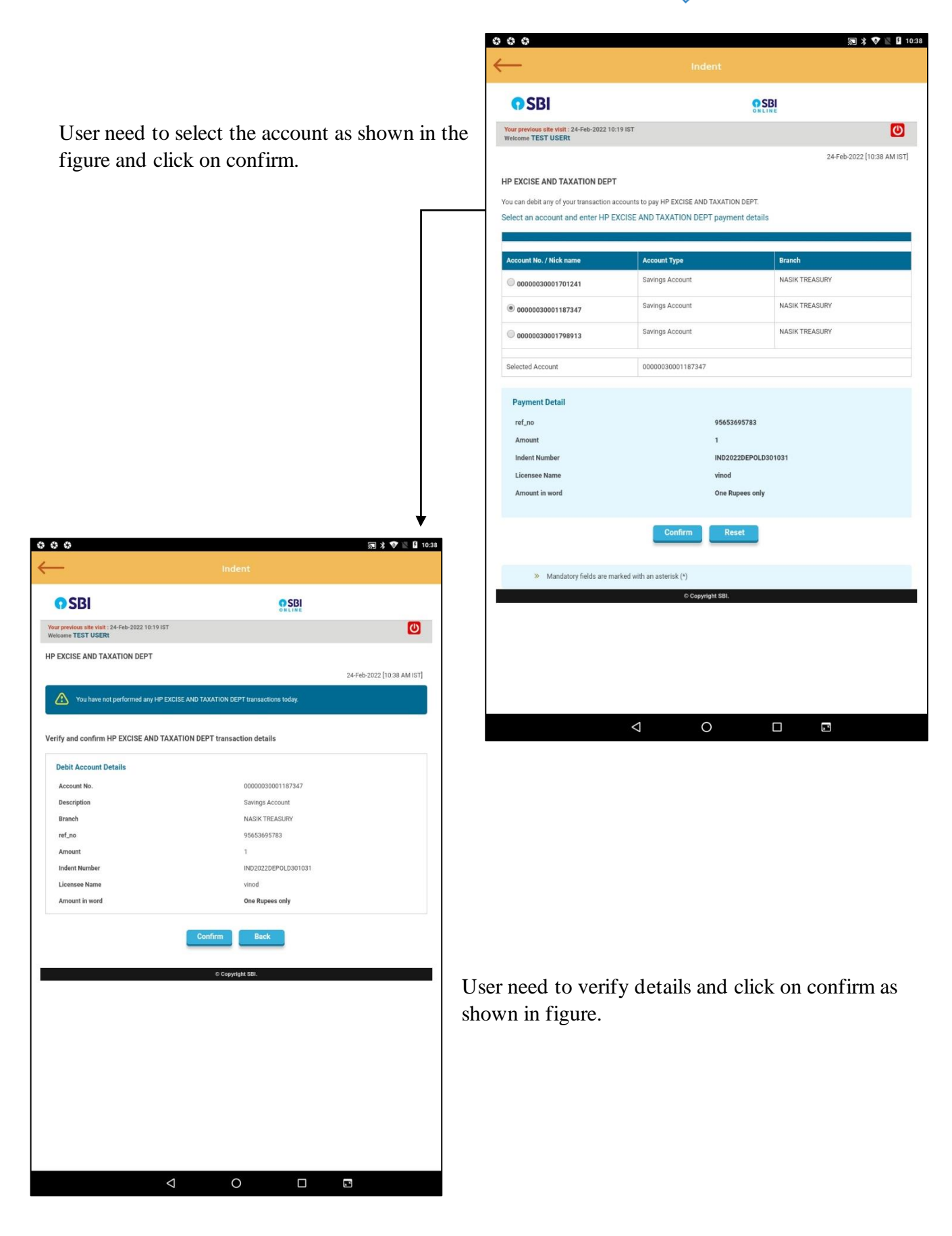

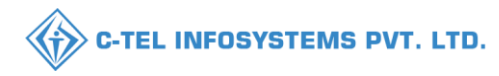

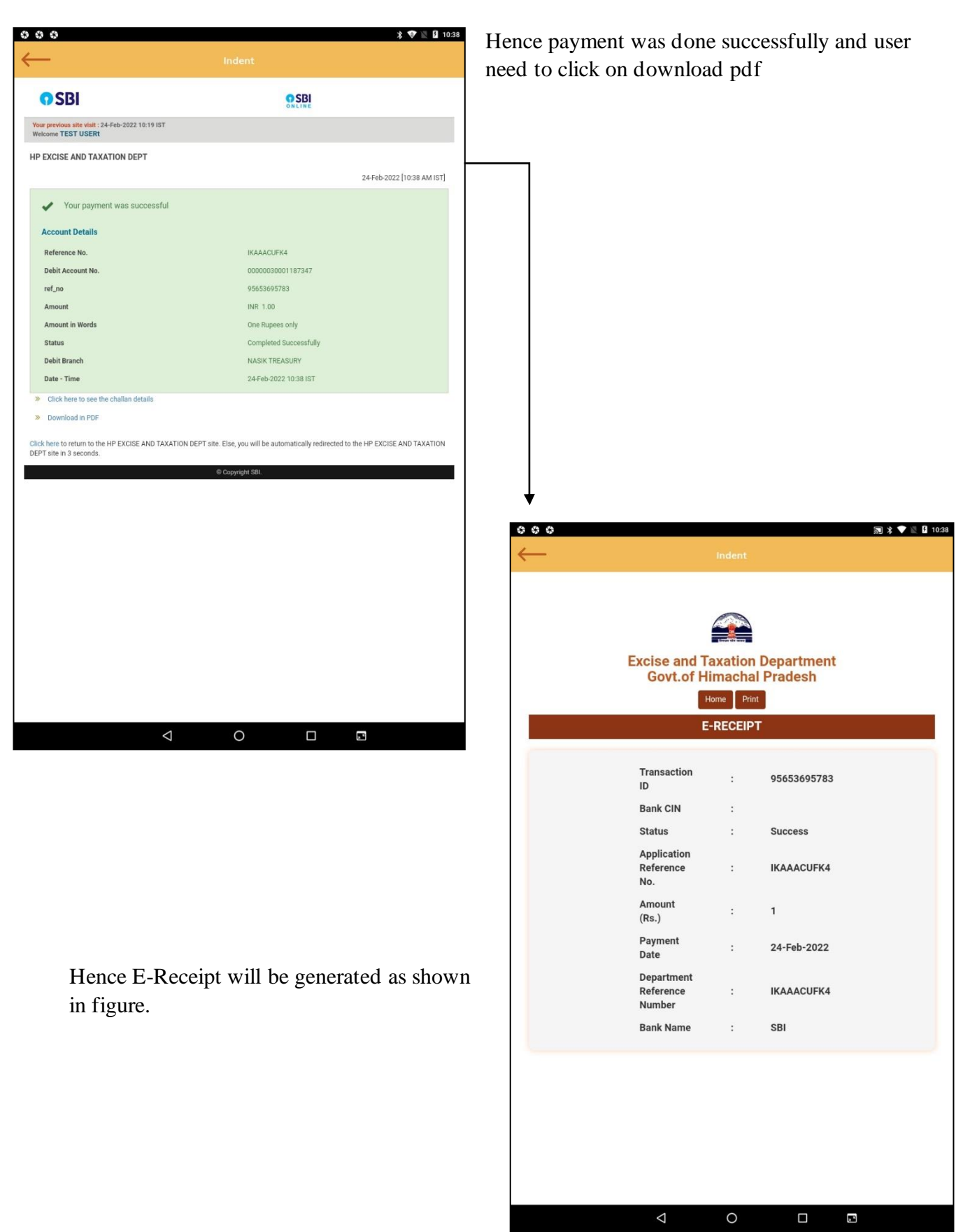

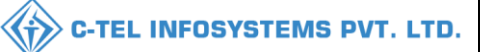

### License registration fee:

| Status      | FORWARDED    | Forwarded Date | 01-Mar-2022<br>01:03 PM | Forwarded By | Zonal Office | Forwarded To           | Zonal Office | Remarks |        |
|-------------|--------------|----------------|-------------------------|--------------|--------------|------------------------|--------------|---------|--------|
| Status      | SUBMITTED    | Submitted Date | 01-Mar-2022<br>01:04 PM | Submitted By | Zonal Office | Submitted To           | Zonal Office | Remarks | ok     |
| Status      | SUBMITTED    | Submitted Date | 01-Mar-2022<br>01:04 PM | Submitted By | Zonal Office | Submitted To           | Zonal Office | Remarks | ok     |
| Status      | SUBMITTED    | Submitted Date | 01-Mar-2022<br>01:05 PM | Submitted By | Zonal Office | Submitted To           | Applicant    | Remarks | ok     |
|             |              |                |                         |              |              |                        |              |         |        |
| Type of Fee | License type | License Form   | Amount(Rs)              | Challan Nu   | mber *       | Upload Challan *       |              |         | Date * |
| License Fee | SHOPS        | L2             | 100000                  |              |              | Choose File No file of | :hosen       |         |        |
|             |              |                |                         | Pay Fee      | e Pay Online |                        |              |         |        |
|             |              |                |                         |              | Previous     |                        |              |         |        |

• User need to click on the pay online button as shown in the above figure.

| ← Back Article HIMKOSH            | PAYMENT OPTIONS                                                       | Tenglish - |
|-----------------------------------|-----------------------------------------------------------------------|------------|
| Choose a payment option           | Cards (Credit/Debit)<br>Visa, Mastercard, Diners Club, Rupay,<br>Amex | >          |
| Total Payable Amount ₹ <b>1</b> ⊙ | Net Banking<br>All Indian Banks                                       | >          |
| Transaction Id: A22C228401        | <b>UPI</b><br>Gpay, PhonePe, BHIM, Paytm                              | >          |
|                                   |                                                                       |            |

• User need to select cards(credit/debit) as payment options as shown in above figure.

| Back                      | никозн           | CARDS (CREDIT/DEBIT)         | English -        |
|---------------------------|------------------|------------------------------|------------------|
| nter new                  | card             | New Card                     |                  |
|                           | curu             | 4029-8504-0669-8495          | VISA             |
| otal Payable Amo          | unt ₹ <b>1 ⊙</b> | Expiry C\                    | ~ 0              |
| ransaction Id: A22C228171 |                  | 11/24                        | •••              |
|                           |                  | Name on Card                 |                  |
|                           |                  | venu singh                   |                  |
|                           |                  | Save this option securely fo | r faster payment |
|                           |                  | PROCEEL                      | )                |

• User required to fill information as mentioned in above figure and click on proceed

| Processing your payment    |  |
|----------------------------|--|
| Transaction Id: A22C228193 |  |
|                            |  |
|                            |  |
|                            |  |
| DO NOT CLOSE THIS WINDOW   |  |

• The payment processing page will be displayed as shown above.

|                                                                                                    | C-TEL INFOSYSTEMS PVT. LTD. |
|----------------------------------------------------------------------------------------------------|-----------------------------|
| Image: Non-State State |                             |
| The One Time Password (OTP) has been sent to your below-mentioned registered mobile number. Please use the OTP and authenticate the transaction.                                                                                                    |                             |
| Mobile Number: X1XXXXX7XX0<br>In case mobile no. <u>click here to refresh</u><br>has changed<br>Merchant Name: Department of Treasuries,<br>Date: Mar 21, 2022<br>Total Charge: INR1.00                                                                                                    |                             |
| Card Number XXXX XXXX 8495 OTP: Resend OTP                                                                                                    |                             |
| Submit       Cancel         This screen will automatically time out after 300 seconds         Powered by         Cancel         wibmo                                                                                                    |                             |

• User need to validate OTP for a successful transaction.

| VISA                                                                            | बैंक ऑफ़ बड़ौदा<br>Bank of Baroda<br>व 💳 😰 📾                                    |
|---------------------------------------------------------------------------------|---------------------------------------------------------------------------------|
| The One Time Password<br>below-mentioned register<br>the OTP and authenticate t | (OTP) has been sent to your<br>ed mobile number. Please use<br>the transaction. |
| Mobile Number:                                                                  | X1XXXXX7XX0                                                                     |
| In case mobile no.<br>has changed                                               | click here to refresh                                                           |
| Merchant Name:                                                                  | Department of Treasuries,                                                       |
| Date:                                                                           | Mar 21, 2022                                                                    |
| Total Charge:                                                                   | INR1.00                                                                         |
| Card Number                                                                     | XXXX XXXX XXXX 8495                                                             |
| OTP:                                                                            | esend OTP                                                                       |
| Subm                                                                            | Cancel                                                                          |
| This screen will automat                                                        | ically time out after 300 seconds                                               |
| Po                                                                              | wered by                                                                        |
| •                                                                               | wibmo                                                                           |

• User need to click on submit.

| eChallan - Response from Bank |
|-------------------------------|
| HIMGEN No. A22C228193         |
|                               |
| Bank Ref. No. 14889244528     |
| Status Successfully Completed |
| Amount 1.00                   |
| Print Challan PRINT CHALLAN   |

• User required to click on print challan as shown in above figure.

#### Challan print:

| HIMGRN :                              | A22C228193                        |                                                           |                                                        | Date :      | 21/03/2022 05:05:2         | 6 PM           |
|---------------------------------------|-----------------------------------|-----------------------------------------------------------|--------------------------------------------------------|-------------|----------------------------|----------------|
| Book No.                              | E0039005800                       |                                                           |                                                        | Book Date : | 22/03/2022                 |                |
| *Tender By.                           | Venu.Manage                       | ar                                                        |                                                        |             |                            |                |
| Dept. Ref No.                         | REFC210320                        | 22337 [ETO TXN-F                                          | REFC21032022337]                                       |             |                            |                |
| Receipt Type                          | . EXCISE DU                       | TY                                                        |                                                        |             |                            |                |
| Amount("GC)                           | <b>E1</b>                         | (One)                                                     |                                                        |             |                            |                |
| Transact                              | tion Succ                         | essA22C                                                   | 228193                                                 |             | (Tenderer)<br>Venu.Manager |                |
| Treasury                              | SML15                             |                                                           |                                                        |             |                            |                |
| DDO                                   | 509                               | (On whose b                                               | whalf the money is tend                                | ered)       |                            |                |
|                                       | DEPUTY CO                         | MISSIONER STA                                             | TE TAXES AND EXCIS                                     | E           |                            |                |
|                                       |                                   |                                                           |                                                        | For t       | he Period [01-01-2022 1    | To 31-12-2022] |
| MajCd-SmjCd-M                         | inCd-SmnCd                        |                                                           |                                                        | Book No     | L                          | Amount         |
| 0039-00-105-02(                       | EXCISE DUTY)                      |                                                           |                                                        | E003900     | 05800                      | र।             |
| Bank Transactio                       | on Details                        |                                                           |                                                        |             |                            |                |
| Bank Reference                        | No.                               | 14889244528                                               |                                                        |             |                            |                |
| HIMGRN.                               |                                   | A22C228193                                                |                                                        |             |                            |                |
| Amount (*GC + *                       | SC)                               | 81                                                        | (1+0)                                                  |             |                            |                |
| Amount in words                       |                                   | One                                                       |                                                        |             |                            |                |
| Status                                |                                   | Successfully C                                            | ompleted                                               |             |                            |                |
|                                       |                                   |                                                           |                                                        |             |                            |                |
|                                       |                                   |                                                           |                                                        |             |                            |                |
|                                       |                                   |                                                           |                                                        |             |                            |                |
|                                       |                                   |                                                           |                                                        |             |                            |                |
|                                       |                                   |                                                           |                                                        |             |                            |                |
|                                       |                                   |                                                           |                                                        |             |                            |                |
|                                       |                                   |                                                           |                                                        |             |                            |                |
|                                       |                                   |                                                           |                                                        |             |                            |                |
| * Service Provide<br>* GC - Govt. Fee | Collected, "SC-1<br>CIN: 14889244 | the identity of Rem<br>Service Charge Pai<br>1528 Printed | miter before Delivering<br>d<br>on 28/04/2022 10:10 AM | Services.   | C228193 e-Chail            | an (IFMS)      |

C-TEL INFOSYSTEMS PVT. LTD.

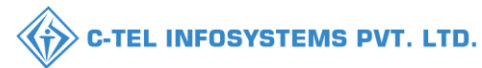

#### THANK YOU